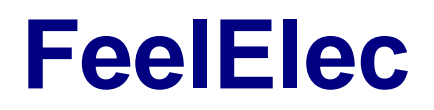

FY6900 Series Fully Numerical Control Dual Channel Function/Arbitrary Waveform Generator

# **User's Manual**

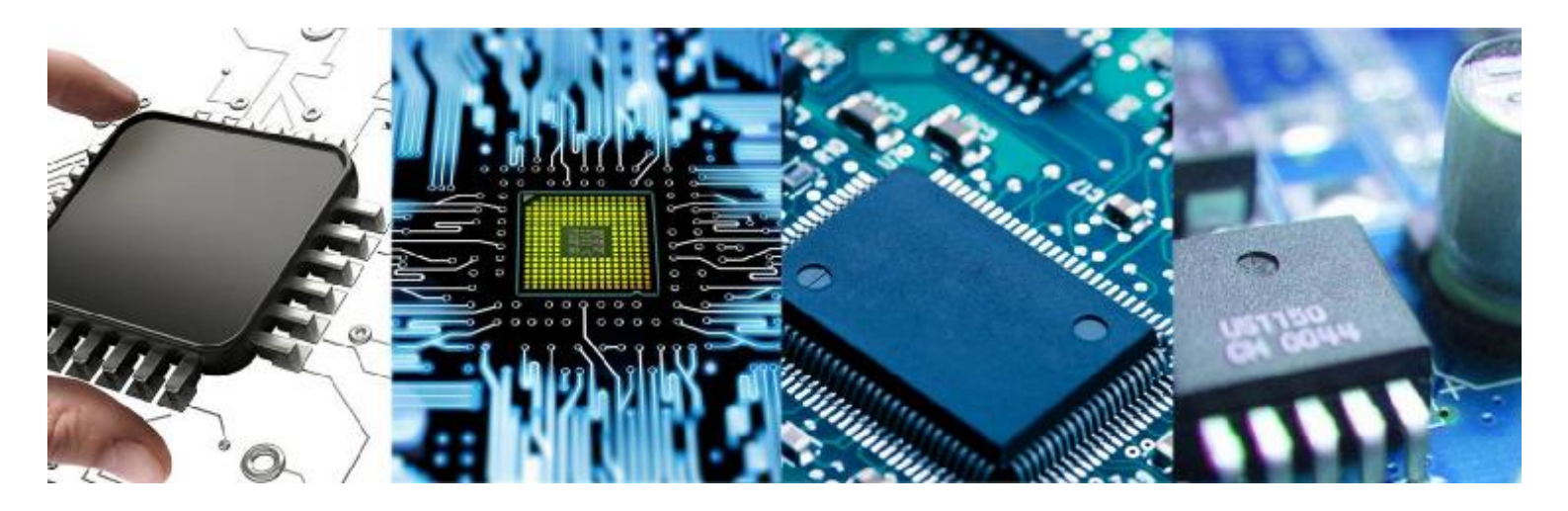

**Rev1.0** May, 2019

# **Guaranty and Declaration**

# Copyright

© 2019 FeelElec Technology Co. Ltd. All Rights Reserved.

#### Declaration

- FeelElec reserves the right to modify or change parts of or all the specifications and pricing policies at company's sole decision.
- Information in this publication replaces all previously corresponding material.
- FeelElec shall not be liable for losses caused by either incidental or consequential in connection with the furnishing, use or performance of this manual as well as any information contained.
- •Any part of this document is forbidden to be copied or photocopied or rearranged without prior written approval of **FeelElec**.

## **Contact Us**

If you have any problem or requirement when using our products or this manual, please contact **FeelElec**.

Tel: 0086 371 68997005 E-mail: FeelElec@126.com Website: www.feelelec.com

# Contents

| Guaranty and Declaration                                          | I       |
|-------------------------------------------------------------------|---------|
| Product Introduction                                              | 4       |
| Quick Start                                                       | 7       |
| General Inspection                                                | /<br>o  |
| Rack Panel Overview                                               | 0<br>11 |
| Power On and Inspection                                           | . 12    |
| User Interface                                                    | . 13    |
| Appearance and Dimensions                                         | . 15    |
| Front Panel Operations                                            | . 16    |
| Waveform Output                                                   | . 16    |
| Select Output Channel                                             | 16      |
| Select Waveform                                                   | 17      |
| Set Frequency                                                     | 18      |
| Set Amplitude                                                     | 19      |
| Set Offset                                                        | 20      |
| Set Duty Cycle (Rectangle)&Set pulse wave pulse width (Adj-Pulse) | 21      |
| Set Phase                                                         | 22      |
| Enable Output                                                     | 23      |
| Example: Output Sine Waveform                                     | 24      |
| Burst                                                             | . 26    |
| Modulation Function                                               | . 26    |
| Frequency Meter/Counter                                           | . 28    |
| Enable the Counter                                                | 28      |
| Set the Counter                                                   | 29      |
| Sweep                                                             | . 30    |
| Sweep Object                                                      | 30      |
| Sweep Start Position                                              | 31      |
| Sweep End Position                                                | 32      |
| VCO (Voltage Control Output) Sweep                                | 33      |
| Sweep Туре                                                        | 34      |
| Enable Sweep Function                                             | 35      |
| System Configuration and Auxiliary Functions                      | . 36    |
| Save and Load                                                     | 37      |
| Configuration                                                     | 38      |
| Uplink                                                            | 39      |
| Synchronization                                                   | 40      |
| Troubleshooting                                                   | . 41    |
| Technical Specification                                           | . 42    |
| Appendix                                                          | . 47    |

# **Product Introduction**

This manual applies to each model of FY6900series Function/Arbitrary Waveform Signal Generator. The last three characters of the model indicate the up limit output of Sine Wave (MHz). For example, the "**60M**" of the Model Number "**FY6900-60M**" indicates the Sine wave maximum output frequency is up to 60MHz.

FY6900series Dual-channel Function / Arbitrary waveform generator is a set of Function Signal Generator, Arbitrary Waveform Generator, Pulse Generator, Analog / Digital modulator, VCO, Sweep, Counters and Frequency Meter and other functions in a high Performance, cost-effective, multi-function signal generator. Abundant shortcut keys and graphical user interface simplifies every operation. Users do not have to spend a lot of time to learn and familiar with the operation of the instrument, you can be skilled use. For education, research and development, production, testing, maintenance and other industries to provide a new choice.

The instrument adopt the Direct Digital Synthesizer (DDS) technology and provide stable, precise, pure and low distortion signals. Surface mounting technology improves interference immunity and operational life span. Can output up to 97 groups of functions / arbitrary waveform, contains 33 groups of preset waveforms and 64 groups of user-defined waveforms. Preset waveforms: Sine, Square, Rectangle (Duty Cycle adjustable), Pulse (Pulse width and cycle time can be set accurately), Triangle/Ramp, CMOS(0~12V), Four channels TTL, Exponential Rise, Exponential Fall, Noise, ECG, DC etc.

### Main Features:

- **u** Adopt the Direct Digital Synthesizer (DDS) technology and provide stable, precise, pure and low distortion signals.
- 2.4 inch TFT Color LCD with 320×240 resolution, displaying parameters and graphics of the two channels at the same time.
- **u** The instrument uses 14-bit high-speed D/A converter chip (5Vpp output quantization error is less than 1mV), 250MSa/s sample rate, 14bits vertical resolution.
- L Can output up to 97 groups of functions / arbitrary waveform, contains 33 groups of preset waveforms and 64 groups of user-defined waveforms. Preset waveforms: Sine, Square (Duty Cycle adjustable), Pulse (Pulse width and cycle time can be set accurately), Triangle/Ramp, CMOS(0~12V), Four channels TTL, Exponential Rise, Exponential Fall, Noise, ECG, DC etc.
- Lenable to store 64 arbitrary waveform data files, each one of waveform storage depth 8192 points \* 14bits;
- **u** Various modulation types: AM, FM, PM, ASK, FSK and PSK modulations.
- Sweep Function: It can sweep 4 properties of signals including frequency, amplitude, offset and duty cycle; It has Linear and Logarithm two sweep types; 0.01S~999.99S sweep time; Up, Down and roundtrip sweep directions.
- VCO Function (Voltage Control Output): Can be achieved by an external input signal: voltage controlling frequency, voltage controlling amplitude, voltage controlling offset, voltage controlling duty cycle and PWM modulations.
- Burst Output Function: There has Manual Trigger, internal CH2 Trigger, and External Trigger for your options. It can output 1~1048575 pulse trains.
- **u** 100M Frequency meter function: It can measure frequency, period, pulse width and duty cycle. Max. frequency workable is 100MHz and Min. frequency workable is 0.01 Hz.
- **u** Counter Function: It has 2 coupling measure modes including DC coupling and AC coupling. This design can solve inaccuracy problem of AC coupling.
- **u** Standard dual full functional channels which are equivalent to two independent generators.
- **u** Channel SYNC Function: Support waveform copy and state copy between channels.
- **u** Support two or more signal generators connected to achieve multi-channel output, the maximum support 16-channel synchronous output, the phase between each channel can be adjusted.

## **FeelElec**

- f u Precisely adjust the phases of the two channels, Precision can be 0.01 $^\circ$ .
- Minimum amplitude resolution can be up to 1 mV. Amplitude range is 0~20Vpp.
- **u** Duty-cycle of each channel can be adjusted independently0.01%-99.99%, the adjusting resolution is 0.01%.
- u -12V~+12V DC Offset function. Resolution 0.001V.
- **u** Save function: It can save 20 sets user-set parameters and can be loaded at any time.
- **u** Communicating function: All functions can be controlled by PC program and the communication protocol is open for secondary development.
- U Output short-circuit protection: All channels can work more than 60 seconds when the load is short-circuited.
- **u** Provide powerful waveform editing PC software. Users can download arbitrary waveform to this instrument after edit through PC program which is included in user CD.
- **u** Adopt ABS plastic shell with table type design. Use 100-240V (AC) wide range voltage power supply.
- **u** Can choose our FYA2000S series or FPA1000 series power amplifier to output 20W~100W signal in DC-10MHz width without any distortion.

# **Quick Start**

# **General Inspection**

Please follow the items below when you receive a new FY6900series Function/Arbitrary Waveform Generator.

#### 1. Inspect the shipping container for damage

Keep the damaged shipping container or cushioning material until the contents of the shipment have been checked for completeness and the instrument has passed both electrical and mechanical tests. The consigner or carrier shall be liable for the damage to instrument resulting from shipment.

#### 2. Inspect the instrument

In case of any damage, or defect, or failure, notify your **FeelElec** sales representative.

#### 3. Check the accessories

Please check the accessories according to the Appendix C (packing lists). If the accessories are incomplete or damaged, please contact your **FeelElec** sales representative.

# **Front Panel Overview**

The front panel is divided into several function areas for easy operation.

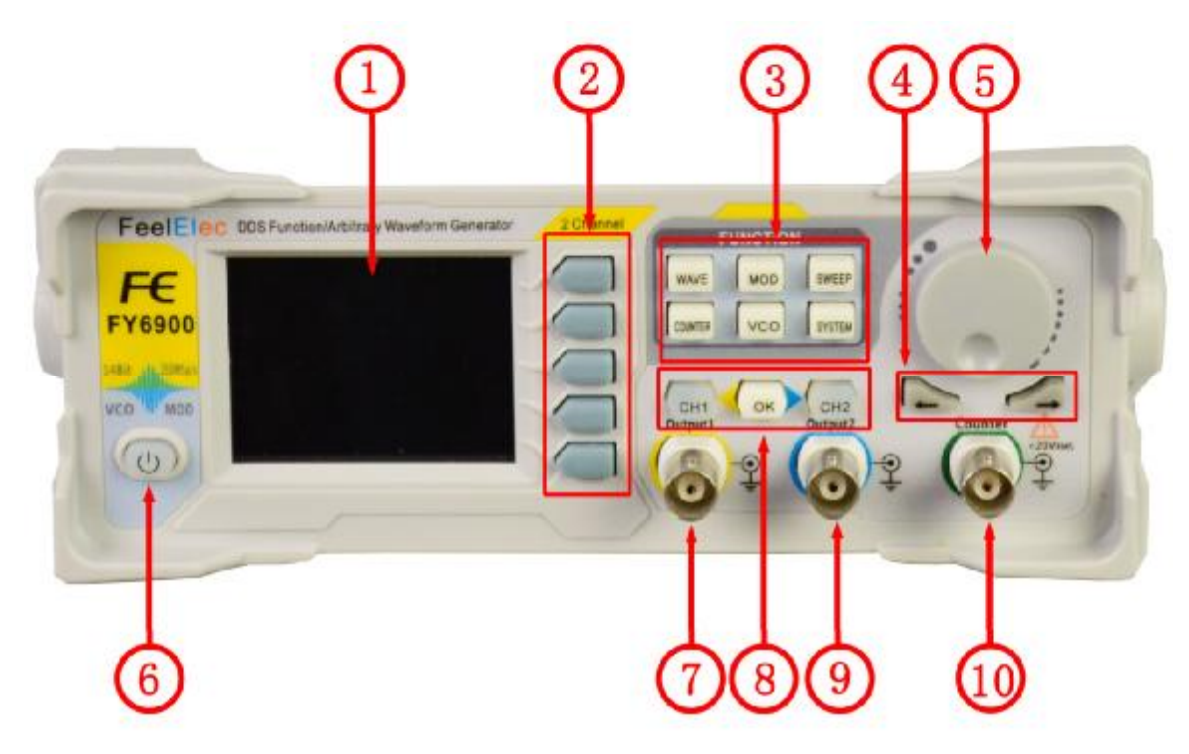

Front Panel

| Item | Function                 | Description                                                                                                    |  |  |  |
|------|--------------------------|----------------------------------------------------------------------------------------------------|--|--|--|
| 1    | LCD                      | 2.4 inch TFT (320×240) color LCD. Operation instruction please check chapter " <b>User Interface</b> ".                                                                                                    |  |  |  |
| 2    | Manu<br>Buttons          | F1~F5 buttons are matched with Manu displayed on the LCD. Press corresponding button to activate submenu represented                                                                                                    |  |  |  |
| 3    | Function<br>Buttons Area | <ul> <li>Press this buttons to switch waveforms among Sine, Square,Rectangle, Triangle and so on.</li> <li>Press this button to switch between frequency meter and counter to measure frequency, period, duty cycle and pulse width of external signal output.         <ul> <li>Both DC and AC are workable.</li> <li>Gate Time can be 1S, 10S or 100S.</li> <li>Dual channels output and measurement function</li> </ul> </li> </ul> |  |  |  |
|      |                          | — Can sweep Sine, Square, Arbitrary and so on.                                                                                                    |  |  |  |
| 8    |                          | FY6900 Series User's Manual                                                                                                    |  |  |  |

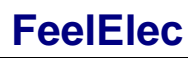

|   |                                    | <ul> <li>Can sweep frequency, amplitude, offset and phase.</li> <li>2 sweep types: Linear, Logarithm.</li> <li>VCO voltage controls parameters of signal output available (for example: voltage controlled oscillator).</li> <li>Auxiliary functions and system configuration setting.</li> <li>Can save 20 sets waveform parameters including frequency, amplitude, offset, phase and so on.</li> <li>System Language has English and Chinese for user' s option.</li> <li>Buzzer can be turned on/off in this manu.</li> <li>Set multimachine uplink.</li> <li>Switch Master-Slave status</li> <li>Set default status of dual channels at start-up.</li> <li>Trigger and modulation function button</li> <li>Set modulation mode: ASK, FSK, PSK</li> <li>VCO function can be set</li> <li>Frequency, Amplitude, Bias and Duty of VCO Voltage Control Signal Generator</li> <li>Output function of various parameters such as VCO.</li> </ul> |  |  |
|---|------------------------------------|----------------------------------------------------------------------------------------------------|--|--|
| 4 | Arrows                             | Press Arrow buttons to select figure which you want to edit when setting values of each parameter.                                                                                                    |  |  |
| 5 | ADJ Knob                           | Press the knob as confirmation (OK button).<br>— Rotate the ADJ Knob to increase or reduce the current value<br>indicated by the cursor.<br>— Frequency unit can be changed by Press ADJ Knob under<br>Frequency value setting status.<br>— Press AD I Knob to Start/Stop sweep under Sweep interface                                                                                                    |  |  |
| 6 | Power<br>Button                    | The power indicator keeps illuminating when power on.<br>Press the power button and the indicator change to notifylight status<br>and the signal output terminates.                                                                                                    |  |  |
| 7 | CH1 channel<br>output<br>connector | CH1 connector, output impedance is $50 \Omega$ .<br>When CH1 channel activates (indicator illuminates), CH1 outputs signal with parameters set.                                                                                                    |  |  |
| 8 | Output<br>Channels                 | Control CH1 output. Press it to switch to CH1 parameter<br>setting interface.<br>— Press it to turn on CH1 output with current<br>configuration. The indicator will illuminate.<br>— Press it again to turn off CH1 output and the indicator<br>will extinguish.                                                                                                    |  |  |

# **FeelElec**

|          |             | Control CH2 output. Press it to switch to CH2 parameter                       |  |  |  |  |
|----------|-------------|-------------------------------------------------------------------------------|--|--|--|--|
|          |             | setting interface.                                                            |  |  |  |  |
|          |             | CH2 — Press it to turn on CH2 output with current                             |  |  |  |  |
|          |             | configuration. The indicator will illuminate.                                 |  |  |  |  |
|          |             | <ul> <li>Press it again to turn off CH2 output and the indicator</li> </ul>   |  |  |  |  |
|          |             | will extinguish.                                                              |  |  |  |  |
|          |             | Confirm key                                                                   |  |  |  |  |
|          |             | <b>OK</b> —When editing the frequency parameters, the unit of                 |  |  |  |  |
|          |             | frequency can be changed by pressing the knob down.                           |  |  |  |  |
|          |             | —When scanning the interface, press down the knob to                          |  |  |  |  |
|          |             | start/stop the scanning state.                                                |  |  |  |  |
|          | CH2 channel | CH2 connector, output impedance is 50 $\Omega$ .                              |  |  |  |  |
| 9        | output      | When CH2 channel activates (indicator illuminates), CH2 outputs               |  |  |  |  |
|          | connector   | signal with parameters set.                                                   |  |  |  |  |
| 10       | AC coupling | BNC connector, input impedance $100\Omega$ . For inputting signal of meter or |  |  |  |  |
| terminal |             | counter.                                                                      |  |  |  |  |

# **Back Panel Overview**

The back panel of FY6900is as picture 1-2 below. 4 BNC terminals on the left are DC coupling measuring terminals Trig/FSK/ASK/PSK IN, external sweep input VCO IN, Synchronization output connector SYNC OUT, and Synchronization input connector SYNC IN. Then follows TTL output terminal, USB terminal, power switch and power input socket.

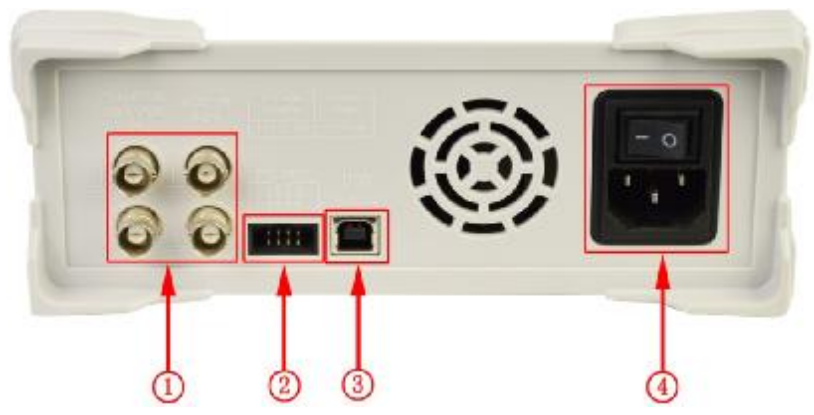

#### 1. BNC connector

Trig/FSK/ASK/PSK IN: DC coupling measuring terminal and ASK/PSK/FSK modulation trigger input terminal.

VCO IN: External signal sweep input terminal can realize voltage controlling frequency, voltage controlling amplitude, voltage controlling offset, voltage controlling duty cycle and so on. Frequency of external signal input should be lower than 500 Hz.

SYNC OUT: Synchronization signal output terminal.

SYNC IN: Synchronization signal input terminal.

2. TTL signal output

Frequency of Port A is same with frequency of CH1 output. Frequency of Port B is same with frequency of Port A but with reverse phase (180°). Frequency of Port C is same with frequency of CH2. Frequency of Port D is same with Port C but with reverse phase (180°).

- USB Device interface
   It's for communication with PC (This is a USB-TTL serial port and driver is needed). Can programming by host computer.
- 4. Power switch and Power input socket(voltage range AC100V-AC240V).

#### Warning

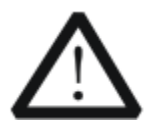

To avoid instrument damage, voltage of signal input from EXT.IN CANNOT exceed ±20Vac+dc.Voltage of signal input from Trig/FSK/ASK/PSK IN CANNOT exceed DC5V.

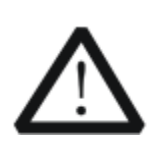

To ensure the normal work, please use 100-240V AC power supply.

Note

# **Power On and Inspection**

#### **Connect to Power**

Please connect the generator to AC power supply using the Power cable supplied in the accessories. The power supply use 100-240V AC power. The power of this instrument is less than 5W.

#### **Power On**

Turn on the power switch after the power cord is connected. The generator will execute self-inspection. The LCD will show welcome interface after the inspection is over. If the generator cannot work normally, please check the Chapter "Troubleshooting" for solution.

#### Set the System Language

FY6900series Function/Arbitrary Waveform Generator supports Chinese and English system languages. You can press  $SYS \rightarrow CONF$  to switch the system language.

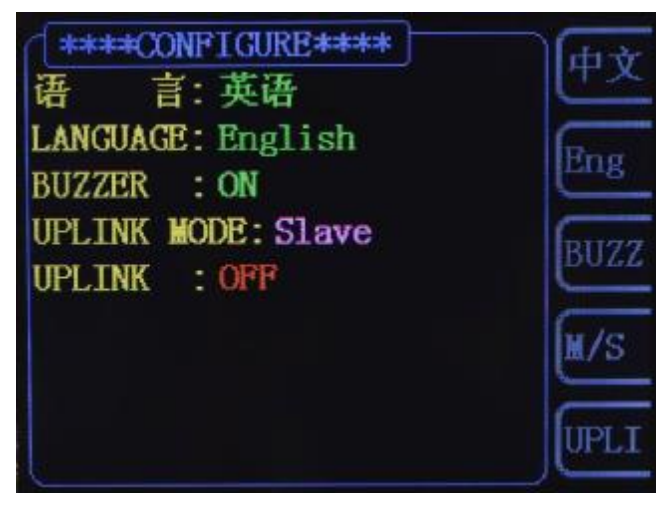

#### **User Interface**

The user interface of FY6900provides four types of display modes: Dual Channels Parameters (default), Single Channel Extension, Auxiliary Functions and System Interface.

#### **Dual Channels Parameters (default)**

The upper half of LCD displays the channel selected currently and the parameters can be set. Press **CH1** or **CH2** to change current channel selected.

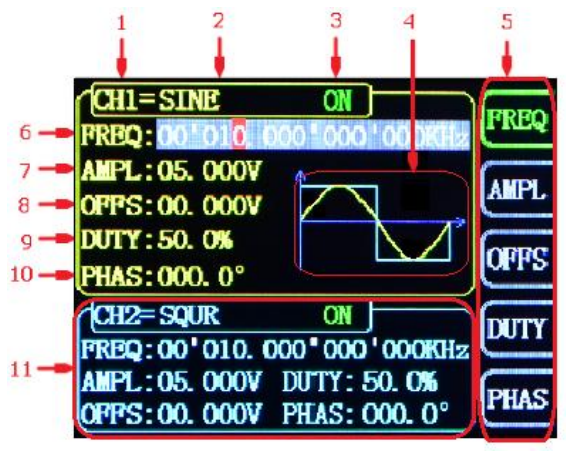

1-4 User Interface (CH1 selected)

| Item | Description                                                  |
|------|--------------------------------------------------------------|
| 1    | Current channel selected.                                    |
|      | Display current channel selected for operation.              |
| 2    | Current waveform selected.                                   |
|      | Display the name of current waveform selected. For example,  |
|      | "CH1=Sine" means current waveform selected of CH1 is         |
|      | Sine Wave. It can be changed by press WAVE button.           |
|      | Meanwhile, waveform can be changed quickly by rotating       |
|      | ADJ Knob when waveform switch function is activated.         |
| 3    | Output status of current channel.                            |
|      | Display On/Off status of current channel. It can be switched |
|      | by Press <mark>CH1</mark> or <mark>CH2</mark> .              |
|      |                                                              |
| 4    | Waveform                                                     |
|      | Display diagram of current waveform (Including Arbitrary).   |
|      | Yellow indicates CH1 and blue indicates CH2.                 |
| 5    | Manu Bar                                                     |
|      | Display current operable options .                           |
|      |                                                              |

# FeelElec

| 6  | Frequency                                                      |
|----|----------------------------------------------------------------|
|    | Display frequency value of current channel. Press FREQ         |
|    | button to highlight it and use ADJ Knob and Arrows to change   |
|    | the value.                                                     |
| 7  | Amplitude                                                      |
|    | Display amplitude value of current channel. Press <b>AMPL</b>  |
|    | button to highlight it and use ADJ Knob and Arrows to change   |
|    | the value.                                                     |
| 8  | Offset                                                         |
|    | Display DC Offset value of current channel. Press OFFS         |
|    | button to highlight it and use ADJ Knob and Arrows to change   |
|    | the value.                                                     |
| 9  | Duty Cycle                                                     |
|    | Display Duty Cycle value of current channel. Press <b>DUTY</b> |
|    | button to highlight it and use ADJ Knob and Arrows to change   |
|    | the value.                                                     |
| 10 | Phase                                                          |
|    | Display Phase value of current channel. Press PHAS to          |
|    | highlight it and use ADJ Knob and Arrows to change the         |
|    | value.                                                         |
| 11 | Parameters of the channel unselected.                          |
|    | Display parameters of the channel unselected including         |
|    | frequency, amplitude, offset, phase, duty cycle and output     |
|    | status. These Parameters cannot be changed directly in this    |
|    | interface. If you need to change them, Please switch the       |
|    | channel to be selected.                                        |

# **Appearance and Dimensions**

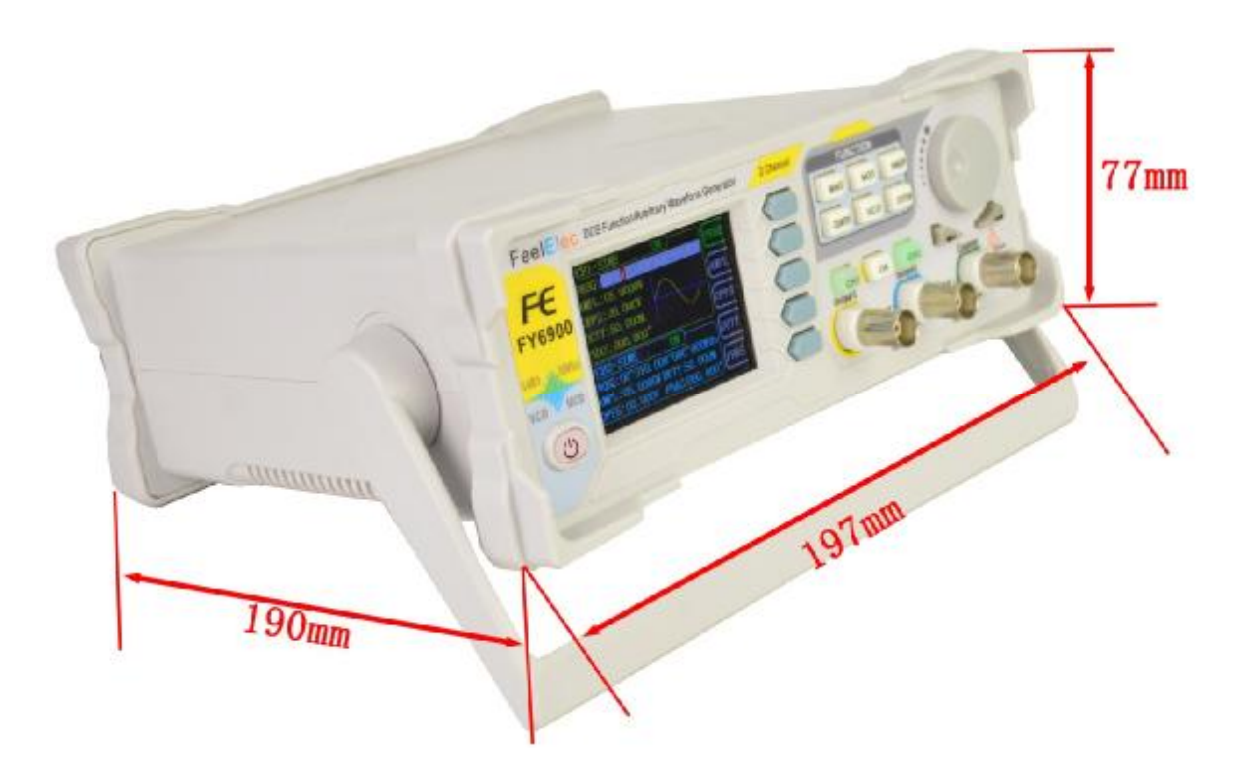

# **Front Panel Operations**

#### **Waveform Output**

FY6900series can output waveforms (Sine, Square, Triangle/Ramp, Pulse and Noise etc.) from one of the channels separately or from the two channels at the same time. At start-up, the dual channels are configured to output a sine waveform with 10kHz frequency and 5Vpp amplitude by default. Two channels use default setting saved at Position 1 when power on. Users can configure the instrument to output various waveforms.

#### **Select Output Channel**

**CH1** and **CH2** buttons are used to change current channel selected. At start-up, CH1 is displayed on the top with yellow color and CH2 is displayed on the bottom with blue color. Press **CH1** or **CH2** to select channel needed. When selecting CH2 as output channel, CH2 parameters displays on the top for configuration.

#### **KEY POINT:**

CH1 and CH2 can not be selected at the same time. Users can first select CH1 and then select CH2 after configuring the waveform and parameters of CH1. If you need to change the parameters of two channel at same time, please refer to Chapter "**Synchronization**".

#### Select Waveform

FY6900 can output Function/Arbitrary Waveform including:

- I Sine
- I Square
- I Rectangle
- I Triangle/Ramp
- I Rise Sawtooth
- I Fall Sawtooth
- I Lorenz Pulse
- I Multitone
- I Noise
- I Electrocardiogram (ECG)
- I Trapezoidal Pulse
- I Sinc Pulse
- I Narrow Pulse
- I Gauss White Noise
- I Step Triangle
- I Positive Step
- I Inverse Step
- I Positive Exponent

- Inverse Exponent
- I Positive Falling Exponent
- I Inverse Falling Exponent
- I Positive Logarithm
- I Inverse Logarithm
- I Positive Falling Logarithm
- I Inverse Falling Logarithm
- I Linear FM
- I AM

L

- I FM
- I Positive Half Wave
- I Negative Half Wave
- I Positive Half Wave

#### Rectification

I Negative Half Wave

#### Rectification

I User-defined waveform

Press **WAVE** to change waveform selected. Or rotate ADJ Knob under waveform switching status to change waveform. The waveform diagram displays on the screen. Pressing the knob can change to arbitrary waveform directly when choosing waveform. At start-up Sine is selected by default. (Users can also configure start-up waveform. Please check Chapter "Save and Load".

| Waveforms    |            | Sine         | Square       | Rectangle    | Triangle     | Sawtooth     | Arbitrary    |
|--------------|------------|--------------|--------------|--------------|--------------|--------------|--------------|
| Function Nam | ne         | SINE         | SQUR         | Rectangle    | TRGL         | Ramp         | Arb          |
|              | Frequency  | $\checkmark$ | $\checkmark$ | $\checkmark$ | $\checkmark$ | $\checkmark$ | $\checkmark$ |
| Parameters   | Amplitude  | $\checkmark$ | $\checkmark$ | $\checkmark$ | $\checkmark$ | $\checkmark$ | $\checkmark$ |
|              | Offset     | $\checkmark$ | $\checkmark$ | $\checkmark$ | $\checkmark$ | $\checkmark$ | $\checkmark$ |
|              | Phase      | $\checkmark$ | $\checkmark$ | $\checkmark$ | $\checkmark$ | $\checkmark$ | $\checkmark$ |
|              | Duty Cycle |              |              | $\checkmark$ |              |              |              |

Note: Arbitrary waveforms can be edited and downloaded from PC software provided by **FeelElec**. The relevant software and driver can be downloaded from our website: <u>www.feelelec.com</u>.

# Set Frequency

Frequency is one of the most important parameters of waveforms. For different instrument models and waveforms, the setting ranges of frequency are different. For detailed information, please refer to **"Frequency**" in **"Specifications**". The default frequency is 10kHz.

Press **FREQ** button to highlight value of Frequency. Then use Arrow buttons and ADJ Knob to set the value. Press Arrows button to move the cursor and rotate ADJ Knob to set the value.

Under setting frequency status, press ADJ Knob to change frequency units among MHz, KHz, Hz, mHz,  $\mu$ Hz.

# Set Amplitude

The amplitude setting range is limited by the "Attenuation" and "Frequency" settings. Please refer to "**Output Characteristics**" in "**Specifications**". The default value is 5Vpp.

Press **AMPL** button to highlight amplitude value. Then use Arrows button and ADJ Knob to set the value. Press Arrows button to move the cursor and rotate ADJ Knob to set the value.

Key Points:

**1.** What's the difference of amplitude in Vpp and the corresponding value in Vrms?

Answer:

Vpp is the unit for signal peak-peak value and Vrms is the unit for signal effective value. The default unit is Vpp.

#### Note:

For different waveforms, the relation between Vpp and Vrms is different. The relation of the two units is as shown in the figure below (take sine waveform as an example).

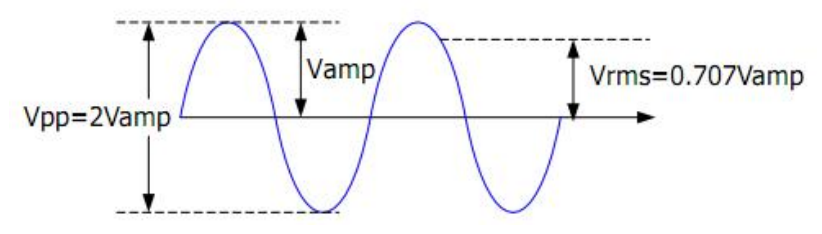

According to the figure above, the conversion relation between Vpp and Vrms fulfills the following equation:

Vpp = 
$$2\sqrt{2}$$
 Vrms

For example, if the current amplitude is 5Vpp, For sine waveform, the converted value is 1.768Vrms.

## Set Offset

Press **OFFS** button to highlight offset value. Then use Arrows button and ADJ Knob to set the value. Press Arrows button to move the cursor and rotate ADJ Knob to set the value.

The offset accuracy is 1mV. i.e. 0.001V.

When frequency output is lower than 20MHz, the offset can be adjusted during -12V~+12V.

When frequency output is higher than 20MHz, the offset can be adjusted during -2.5V~+2.5V.

# Set Duty Cycle (Rectangle)

Duty cycle is defined as the percentage that the high level takes up in the whole period (as shown in the figure below). This parameter is only available when Rectangle is selected.

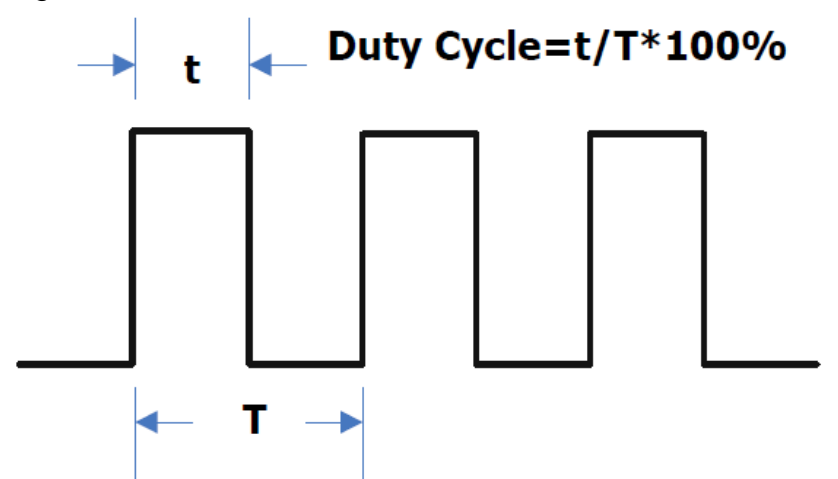

The setting range of duty cycle is limited by the "FREQ" setting. Please refer to "**Waveform Characteristics**" in "**Specifications**". The default value is 50%.

1. Press **DUTY** button to highlight duty cycle value. Then use Arrows button and ADJ Knob to set the value. Press Arrows button to move the cursor and rotate ADJ Knob to set the value.

- I The setting range of duty cycle is 0.1%-99.9%;
- Press ADJ Knob under duty cycle setting status will initial the value to 50%.

## Set pulse wave pulse width ( 'Adj-Pulse' wave)

Adjustable pulse wave refers to the square wave that can hold the fixed pulse width at any frequency, that is, the pulse width set by the user does not change with the frequency.

Pulse width setting method: in the adjustable pulse wave is selected, press **PULS** button key to adjust the pulse wave pulse width time (Unit ns).The pulse width can be set by the arrow button and the knob. Use the arrow button to move the cursor to select the bit you want to edit, and then turn the knob to modify the value. (Note: Do not set the length of the positive pulse width greater than or equal to the cycle time of the output waveform).

#### Set Phase

The setting range of phase is from 0° to 359.9°. The phase resolution is 0.1°. The default phase value is 0°  $\,$ 

The start phase displayed on the screen is the default value or the phase previously set.

Then press **PHAS** button to highlight phase value. Then use Arrows button and ADJ Knob to set the value. Press Arrows button to move the cursor and rotate ADJ Knob to set the value.

# Enable Output

After configuring the parameters of the waveform selected, waveform output could be enabled.

At start-up output of CH1 and CH2 are both turned on as default. At this time indicator lights of dual channels illuminate.

The default status can be modified. Press [SYS] button and then press [MORE] button to set the output status of dual channels.

For CH1 there are two status:

- Generator is in parameter setting status and current channel selected is CH1, then press CH1 to switch between output ON/OFF.
- Generator is in other working status or current channel selected is not CH1, then press CH1 to make CH1 as channel selected and press CH1 again to switch between output ON/OFF.

For CH2 there are two status:

- 3) Generator is in parameter setting status and current channel selected is CH2, then press **CH2** to switch between output ON/OFF.
- Generator is in other working status or current channel selected is not CH2, then press CH2 to make CH2 as channel selected and press CH2 again to switch between output ON/OFF.

#### Example: Output Sine Waveform

This section mainly introduces how to output a sine waveform (Frequency: 20kHz, Amplitude:2.5Vpp, DC Offset: 1.6VDC, Start Phase: 90.9°) from the [CH1] channel.

#### 1. Select output channel

Press CH1 to select CH1. Now all characters and border of the channel is displayed in yellow.

#### 2. Select the Sine

Press **WAVE** button to select Sine. Then the diagram of Sine displays on the screen.

#### 3. Set the frequency

Press **FREQ** button to highlight the frequency value. Press Arrow buttons to move the cursor to the position "2" below. Then rotate the ADJ Knob to get "2".

# FREQ: 00 020.000 000 000kHz

4. Set the Amplitude

Press **AMPL** to highlight the amplitude value. Press Arrow buttons to move the cursor and rotate the ADJ Knob to get the figures below.

# AMPL: 02.500V

5. Set Offset

Press **OFFS** to highlight the offset value. Press Arrow buttons to move the cursor and rotate the ADJ Knob to get the figures below.

## **OFFS: 01.600V**

6. Set Phase

Press **v** button to page down and press **PHAS** button to highlight phase value. Then Press Arrow buttons to move the cursor and rotate the ADJ Knob to get the figures below.

# **PHAS: 090.9°**

7. Enable the output

Press **CH1** button to turn CH1 output on. The [CH1] connector outputs the configured waveform.

8. Observe the output waveform

Connect the [CH1] connector to the oscilloscope with BNC cable. The waveform is as shown below.

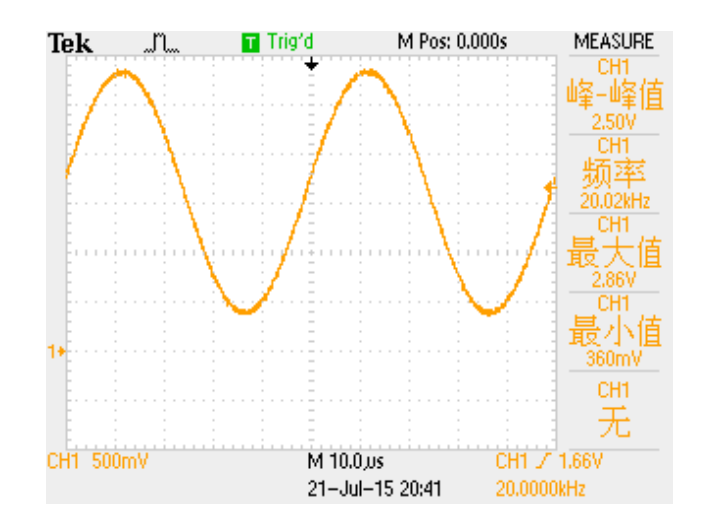

## **FeelElec**

#### Burst

FY6900can output waveform with specified number of cycles (called Burst) from the CH1 channel. FY6900supports control of burst output by CH2(internal), manual or external trigger source; The signal generator can generate burst using Sine wave, Square wave, Ramp wave, Pulse, Noise wave or arbitrary waveform (except DC).

#### **Enable Burst Function**

Press the front panel **MOD** button, then press **MODE** button to enter burst function. The instrument supports [CH2], [Ext. AC], [Ext. DC] and [manual] four trigger output modes, which can be selected by the corresponding button. When the burst function is enabled, press the **PARA** button to set the burst output pulse number. Use arrow buttons and ADJ Knob to set the numbers from 1 to 1048575. Then the generator will output burst waveform according to current configuration.

- I CH2 Trigger: CH1 will generate a burst when CH2 generates a pulse.
- I Ext. AC: CH1 will generate a burst when [Input] connector was inputted a pulse.
- I Ext. DC: CH1 will generate a burst when [Trig IN] connector was inputted a pulse.
- I MANU Trigger: User can trigger a burst by pressing ADJ Knob (OK button).

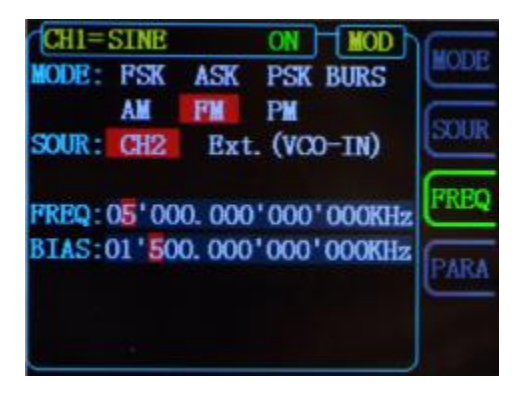

Press the [WAVE] button to change the current burst output signal waveform. Press the [FREQ] button to change the current burst output signal frequency. Press the [AMPL] button to change the current burst output signal amplitude.

#### **Modulation Function**

Press the **MOD** button to enter the modulation function interface. Press [MODE] soft key, you can choose different modulation types.

| CH1=   | SINE  |        | ON MOD      | Inon          |
|--------|-------|--------|-------------|---------------|
| MODE:  | FSK   | ASK    | PSK BURS    | MODE          |
|        | AM    | FM     | PM          | CONTR.        |
| SOUR : | CH2   | Ext.   | (VCO-IN)    | Contra Contra |
| FREQ:( | 05'00 | 0. 000 | '000'000KHz | FREQ          |
| BIAS:( | 01'50 | 0.000  | 000'000KHz  | PARA          |
|        |       |        |             | -             |

| Modulation Type      | AM, FM, PM, ASK, FSK, PSK                                    |
|----------------------|--------------------------------------------------------------|
| Carrier Waveform     | Sine, Square, Triangle, Ramp, Arbitrary waveform (Except DC) |
| AM                   |                                                              |
| Source               | Internal (CH2) / External (VCO IN Port)                      |
| Modulating Waveform  | Sine, Square, Triangle, Ramp, Arbitrary waveform             |
| Depth                | 0% to 120%                                                   |
| Modulating Frequency | Internal : 1µHz~1MHz; External: 1µHz~2KHz;                   |
| FM                   |                                                              |
| Source               | Internal (CH2) / External (VCO IN Port)                      |
| Modulating Waveform  | Sine, Square, Triangle, Ramp, Arbitrary waveform             |
| Modulating Frequency | Internal : 1µHz~1MHz; External: 1µHz~2KHz;                   |
| PM                   |                                                              |
| Source               | Internal (CH2) / External (VCO IN Port)                      |
| Modulating Waveform  | Sine, Square, Triangle, Ramp, Arbitrary waveform             |
| Phase Deviation      | 0° to 360°                                                   |
| Modulating Frequency | Internal : 1µHz~1MHz; External: 1µHz~2KHz;                   |
| ASK                  |                                                              |
| Source               | Internal (CH2), External (ASK IN Port), Manual               |
| Modulating Waveform  | Square with 50% duty cycle.                                  |
| Key Frequency        | 1µHz~10MHz                                                   |
| FSK                  |                                                              |
| Source               | Internal (CH2), External (FSK IN Port), Manual               |
| Modulating Waveform  | Square with 50% duty cycle.                                  |
| Key Frequency        | 1µHz~10MHz                                                   |
| PSK                  |                                                              |
| Source               | Internal (CH2), External (PSK IN Port), Manual               |
| Modulating Waveform  | Square with 50% duty cycle.                                  |
| Key Frequency        | 1µHz~10MHz                                                   |
|                      |                                                              |

## **Frequency Meter/Counter**

FY6900provides a counter which can measure various parameters of external input signal such as frequency, period, duty cycle, positive pulse width and negative pulse width. Dual channels output can work together with counter.

#### **Enable the Counter**

Press **MEAS** button of the front panel to enable the counter and measurement Manu. External signal for measurement can be inputted by Input connector(AC coupling) or Trig IN(DC coupling). The result will be displayed on the screen in real time. The lowest frequency workable is 0.01 Hz. (GATE TIME:100S) 。

Press **COUN** button to enter external pulse counter function. At this time **COUN** button is turned into **FREQ** button. Repeat pressing this button to switch between **FREQ** and **COUN**.

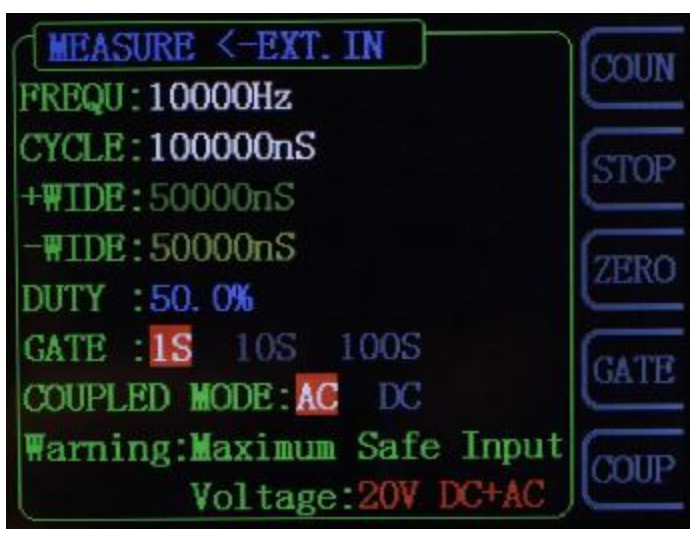

2-1 Frequency Meter/Counter Interface

When the Frequency Meter/Counter is turned on, press **STOP** button to pause and press **ZERO** button to reset.

#### Key Point:

Amplitude of signal inputted should be bigger than 1.5V. Maximum safe voltage inputted from Input and Trig IN is 5V. The Uplink function need to be turned off when using Counter/Meter.

## Set the Counter

#### Gate Time

Press **GATE** button to select gate time. The default is "1S". It's better to use "10S" or "100S" as gate time for low frequency signal.

| Gate Time | Frequency Resolution |
|-----------|----------------------|
| 1S        | 1Hz                  |
| 10S       | 0.1Hz                |
| 100S      | 0.01Hz               |

#### Coupling

Set the coupling mode of the input signal to "AC" or "DC" and the default is "AC".

When the AC coupling mode is selected, signal should be inputted from Input terminal.

When the DC coupling mode is selected, signal should be inputted from Trig IN terminal.

# **FeelElec**

#### Sweep

Press **SWEEP** button of front panel to enable sweep function. FY6900can output sweep from CH1. In sweep mode, the generator outputs signal variably from the start frequency to stop frequency within the specified sweep time. It can generate sweep output for Sine, Square, Triangle/Ramp and arbitrary waveform.

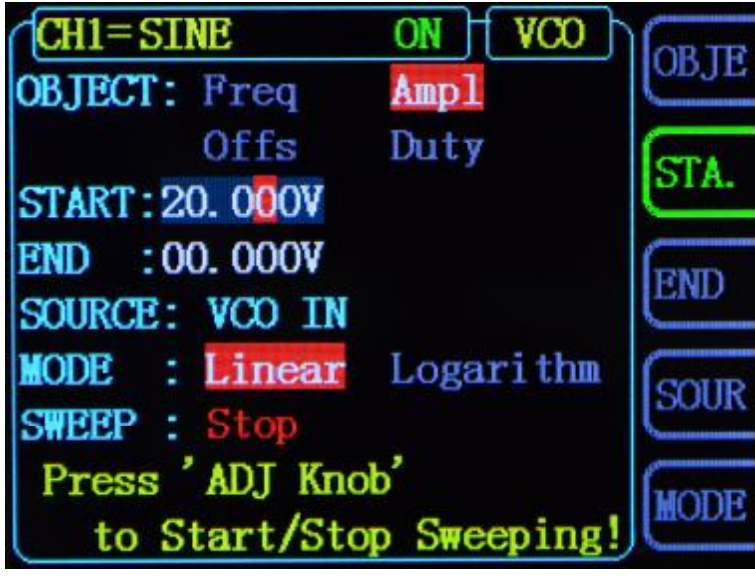

2-2 Sweep setting interface

#### **Sweep Object**

FY6900Can output sweep from CH1. The sweep objects include frequency, amplitude, offset, duty cycle. It can be selected by pressing **OBJE** button.

- I In Frequency Sweep Mode, the generator will output signal variably from start frequency to end frequency within the specified sweep time.
- I In Amplitude Sweep Mode, the generator will output signal variably from start amplitude to end amplitude within the specified sweep time.
- I In Offset Sweep Mode, the generator will output signal variably from start offset to end offset within the specified sweep time.
- I In Duty Cycle Sweep Mode, the generator will output signal variably from start duty cycle to end duty cycle within the specified sweep time.

# **Sweep Start Position**

When Sweep function is enabled. Sweep start position need to be set according to sweep objects.

I Frequency Sweep: Press **STAR** button to highlight start frequency parameter. Press the Arrow buttons and rotate the ADJ Knob to set the specified value. For example:

# START: 00'0<mark>1</mark>0.000'000'000kHz

I Amplitude Sweep: Press **STAR** button to highlight start amplitude parameter. Press the Arrow buttons and rotate the ADJ Knob to set the specified value. For example:

# START: 10.00V

I Offset Sweep: Press **STAR** button to highlight start offset parameter. Press the Arrow buttons and rotate the ADJ Knob to set the specified value. For example:

# START: 00.00V

I Duty Cycle Sweep: Press **STAR** button to highlight start duty cycle parameter. Press the Arrow buttons and rotate the ADJ Knob to set the specified value. For example:

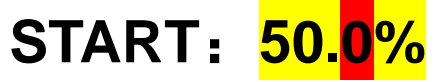

## **Sweep End Position**

When Sweep function is enabled. Sweep end position need to be set according to sweep objects.

I Frequency Sweep: Press **END** button to highlight end frequency parameter. Press the Arrow buttons and rotate the ADJ Knob to set the specified value. For example:

# END: 00 0<mark>2</mark>0.000 000 000kHz

I Amplitude Sweep: Press **END** button to highlight end amplitude parameter. Press the Arrow buttons and rotate the ADJ Knob to set the specified value. For example:

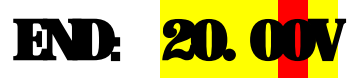

I Offset Sweep: Press **END** button to highlight end offset parameter. Press the Arrow buttons and rotate the ADJ Knob to set the specified value. For example:

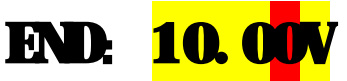

I Duty Cycle Sweep: Press **END** button to highlight end duty cycle parameter. Press the Arrow buttons and rotate the ADJ Knob to set the specified value. For example:

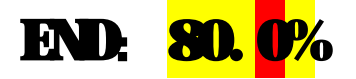

#### Sweep Time

When Sweep function is enabled, press **SOUR** button to select it and press it again to change between **TIME** and external sweep (VCO Sweep). Press the Arrow buttons and rotate the ADJ Knob to set the specified value of weep time. The default is "10S". The work range is 10mS~999.99S. For Example:

# SOLR TIME 999.995

# VCO (Voltage Control Output) Sweep

Function instruction: External voltage can control signal output by External Sweep (VCO) function. It can realize voltage controlling frequency (VCF), voltage controlling amplitude (VCA), voltage controlling offset, voltage controlling duty cycle and so on.

Operation method: Press [SWEEP] button to enter sweep function interface. Then press[F4 SOUR] button to switch the source to VCO IN. After Sweep Object, Start, End and Sweep Mode being set, connect the external signal from VCO IN terminal on the back panel. Then press the ADJ knob (OK button) to enable VCO sweep function. Press ADJ knob (OK button) again to disable it.

Note: Signal input for External Sweep (VCO) need to be input from VCO IN port of back panel. Its frequency need to be less than 500 Hz and its voltage amplitude need to be among 0~5V.

## Sweep Type

FY6900provides Linear, Logarithm sweep types. The default is Linear sweep. The sweep type can be switched by pressing "MODE" button.

#### Linear Sweep

In linear sweep type, the signal parameter varies linearly. For example, in the frequency sweep the output frequency of the instrument varies linearly in the way of "Changing several Hertz per second". The variation is controlled by "Start Frequency", "End Frequency" and "Sweep Time".

The step value of linear sweep object is computed by the generator, the formula is as follows:

Step value= (End value — Start value) / (Sweep time\*100)

#### Logarithm Sweep

In linear sweep type, the signal parameter varies logarithmically.

For example, in the frequency sweep the output frequency changes in the way of "octave per second" or "decade per second". The variation is controlled by "Start Frequency", "End Frequency" and "Sweep Time".

When Logarithm Sweep is enabled, users can set the following parameters: Start Frequency (*F*<sub>start</sub>), Stop Frequency (*F*<sub>end</sub>) and Sweep Time ( $T_{sweep}$ ).

The function prototype of Logarithm Sweep:

 $F_{\text{current}} \!\!=\!\! P^T$ 

 $F_{current}$  is the instantaneous frequency of the current output. P and T could be expressed as shown below by the above-mentioned parameters:

$$P=10^{lg(F_{stop}/F_{end})/T_{sweep}}$$

$$T=t+lg(F_{start})/lg(P)$$

Wherein, t is the time from the start of the sweep and its range is from 0 to  $T_{sweep.}$
## **Enable Sweep Function**

Press **SWEEP** button of front panel to enable sweep function. Then press ADJ Knob to start sweep process. Press ADJ Knob again to stop sweep.

#### Start value and End value

Start value and stop value are the upper and lower limits of sweep for specified parameter. sweep. The generator always sweeps from the start value to the end value and then returns back to the start value and continues indefinitely.

For example, in Frequency Sweep function:

- I Start Frequency < End Frequency: the generator sweeps from low frequency to high frequency.
- I Start Frequency > End Frequency: the generator sweeps from high frequency to low frequency.
- I Start Frequency = Stop Frequency: the generator outputs with a fixed frequency.

When Sweep function is enabled, press **STAR** button to highlight start value. Use arrow buttons and ADJ Knob to set the specified value. Different frequency sweep corresponds to different start frequency and end frequency range.

Sine: 100mHz to 25MHz~60MHZ (Varies according to different model) Square: 100mHz to 25MHz

Ramp: 100mHz to 10MHz Arbitrary: 100mHz to 10MHz

The generator will restart sweep (according to the current new configuration) from the specified "start frequency" after start or end frequency is changed.

# **System Configuration and Auxiliary Functions**

Press **SYS** button of front panel to enter System interface. The interface displays the instrument parameter storage [SAVE], parameter loading [LOAD], configuration [CONF] and other functional [MORE] information.

SAVE: To save current parameters of waveform to save positions (20 sets). LOAD: To load parameters to current working status from save positions. CONF: To set system language, turn on/off Buzzer and Uplink mode. MORE: To set default output status of dual channels.

## CH BOOT: ON

The default CH1 channel is on to turn on the output state, can press the [F1] button to set the default output status of the CH1 channel.

#### CHP BOOT: ON

The default CH2 channel is on to turn on the output state, can press the [F2] button to set the default output status of the CH2 channel.

#### Save and Load

Press **SAVE** button in System interface to save parameters of current waveform to specified position. Press **LOAD** button to load parameters of waveforms previously set to current system status.

Select **S xx** on the right to save current parameters to corresponding position.

Select **L xx** on the right to load parameters from corresponding position to current system status.

- I FY6900provides 20 positions for saving.
- I The generator will load default parameters from Position 01 automatically after start-up.

## Configuration

Press **SYS** button to enter system interface. Then press **CONF** button to enter system configuration interface. Press corresponding buttons to select system work mode.

- I Press 中文 button to select Chinese as system language.
- I Press **Eng** button to select English as system language.
- I Press **BUZZ** button to turn on/off buzzer. On is the default.
- I Press M/S button to set uplink mode: Master/Slave. Master is the default.
  - I Press **UPLI** button to turn on/off uplink function. Off is the default.

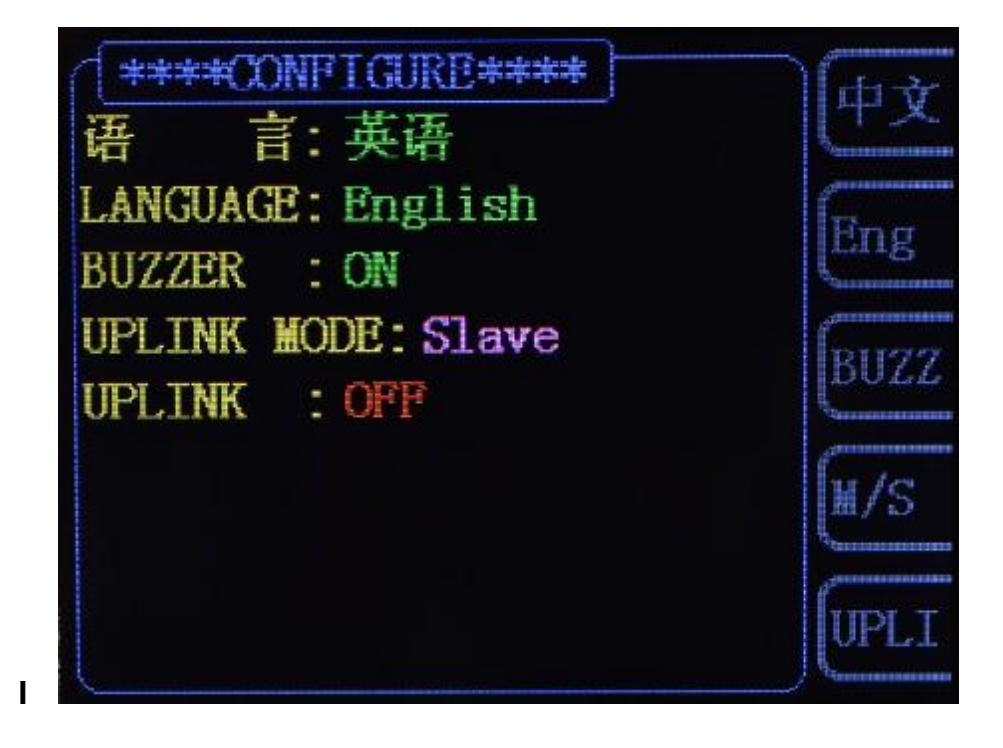

# Uplink

FY6900supports multi-machine uplink, which can provide users more channels for output. In uplink network, only one master machine can exist. Others must be set as slave machine. The setting method is as follows:

- I Select on FY6900as master machine. Press **SYS** -> **CONF** ->**M/S**, to set the UPLINK MODE to be "Master". Press **UPLI**, to set the UPLINK to be "ON".
- I Set all other machines to be slave machines. Press SYS -> CONF -> M/S, to set the UPLINK MODE to be "Slave". Press UPLI, to set the UPLINK to be "ON". Repeat this step to set all slave machines.
- I Connect all FY6900in parallel by SYNC connecter.
- I The uplink machines cannot exceed 8 because the driving ability.

When the setting above has been finished, all machines in network will work synchronously according to the start phase of master machine. When outputting signal with same frequency, multi channels output can be executed with phase adjustable.

#### **Synchronization**

Press the [SYNC] button to enter the synchronization function setting interface. Press corresponding buttons on the right to highlight or cancel selecting status.

When the synchronization of corresponding parameters are activated, the corresponding parameters of CH2 will vary according to variation of CH1 automatically. The parameters workable for synchronization include waveform, frequency, amplitude, offset, and duty cycle, which can be set separately.

When **WAVE** is highlighted, the waveform of CH2 will vary according to variation of CH1.

When **FREQ** is highlighted, the frequency of CH2 will vary according to variation of CH1.

When **AMPL** is highlighted, the amplitude of CH2 will vary according to variation of CH1.

When **OFFS** is highlighted, the offset of CH2 will vary according to variation of CH1.

When **DUTY** is highlighted, the duty cycle of CH2 will vary according to variation of CH1.

# Troubleshooting

This chapter lists the commonly encountered failures of FY6900and their solutions. When you encounter these problems, please solve them following the corresponding steps below. If the problem remains still, please contact **FeelElec** and provide the device information (Press **SYS** to get it).

| Failure Phenomena                                                       | Solutions                                                                                                    |
|-------------------------------------------------------------------------|----------------------------------------------------------------------------------------------------|
| The screen of the generator is still dark (no display) after switch on. | <ol> <li>Check whether the power is correctly connected.</li> <li>Check whether the power switch has been pulled<br/>in place.</li> <li>Restart the instrument after finishing the above<br/>inspections.</li> <li>If it still does not work correctly, please contact<br/>FeelElec.</li> </ol>                                                                                                    |
| CH2 is locked.                                                          | <ol> <li>Check that the signal generator is operating in synchronous state. Press the <b>SYNC</b> button to enter the synchronization settings interface to cancel all synchronization parameters.</li> <li>If the problem is still, please restart the generator.</li> </ol>                                                                                                    |
| Set correctly,<br>but no waveform output                                | <ol> <li>Check whether the BNC cable is connected<br/>tightly with CH1 or CH2 connector.</li> <li>Check whether the BNC cable has internal<br/>damage.</li> <li>Check whether the BNC cable is connected<br/>tightly with the test instrument.</li> <li>Check whether the indicators of CH1 or CH2 is<br/>turned on. If not press corresponding button to turn<br/>it on.</li> <li>If the problem is still, please contact FeelElec.</li> </ol> |

# **Technical Specification**

Unless specified, all specifications can be guaranteed if the following two conditions are met.

- I The generator has passed self-inspection.
- I The generator has been working continuously for at least 30 minutes under the specified temperature  $(18^{\circ}C \sim 28^{\circ}C)$ .

All the specifications are guaranteed unless those marked with "typical"

| Frequency                              |                                                      |                                                        |                                                        |                                    |
|----------------------------------------|------------------------------------------------------|--------------------------------------------------------|--------------------------------------------------------|------------------------------------|
| Model                                  | FY6900-20M                                           | FY6900-30M                                             | FY6900-50M                                             | FY6900-60M                         |
| Sine                                   | 0~20MHz                                              | 0~30MHz                                                | 0~50MHz                                                | 0~60MHz                            |
| Square                                 | 0~15MHz                                              | 0~25MHz                                                | 0~25MHz                                                | 0~25MHz                            |
| Ramp, Triangle                         | 0~10MHz                                              | 0~10MHz                                                | 0~10MHz                                                | 0~10MHz                            |
| Pulse                                  | 0~10MHz                                              | 0~10MHz                                                | 0~10MHz                                                | 0~10MHz                            |
| TTL/CMOS                               | 0~10MHz                                              | 0~10MHz                                                | 0~10MHz                                                | 0~10MHz                            |
| Arbitrary Waveform                     | 0~10MHz                                              | 0~10MHz                                                | 0~10MHz                                                | 0~10MHz                            |
| Minimum pulse width                    | 20ns(All mod                                         | els of pulse wave                                      | e minimum width                                        | can reach 20ns)                    |
| Min. Resolution on all frequency range | 1µHz (Min. re<br>ensure adjusting<br>can output 10.0 | solution can read<br>g accuracy under<br>00000000001MH | ch 1µHz on all fre<br>r high frequency.<br>Iz signal). | quency range to<br>For example, it |
| Accuracy                               | ±20ppm                                               |                                                        |                                                        |                                    |
| Stability                              | ±1ppm/ 3hou                                          | rs                                                     |                                                        |                                    |

# **Waveform Characteristics**

| Waveforms            | Sine, Square, Rectangle (Duty Cycle adjustable), Pulse (Pulse<br>width and cycle time can be set accurately), Triangle/Ramp,<br>Sawtooth Wave, CMOS, Four channels TTL, DC, Half wave, Full<br>wave, Positive Step, Inverse Step, Positive Exponent, Inverse |                                              |  |
|----------------------|----------------------------------------------------------------------------------------------------|----------------------------------------------|--|
|                      | Exponent, Lore                                                                                                    | nz Pulse, Multitone, Noise, ECG, Trapezoidal |  |
|                      | Pulse, Sinc Pulse, Narrow Pulse, Gauss White Noise, AM, FM,                                                                                                    |                                              |  |
|                      | and other 64 sets customer-defined waveform.                                                                                                    |                                              |  |
| Non-Volatile Storage | Can store 64 user-defined arbitrary waveforms, (8K 14bits) * 64                                                                                                    |                                              |  |
| Waveform Length      | 8192 points * 14bits                                                                                                    |                                              |  |
| Sampling Rate        | 250MSa/s                                                                                                    |                                              |  |
| Vertical Resolution  | 14 bits                                                                                                    |                                              |  |
| Sine                 | Harmonic                                                                                                    |                                              |  |
|                      | Suppression                                                                                                    |                                              |  |
|                      | Total Harmonic                                                                                                    | -0.5% (20Hz, 20kHz, 0dPm)                    |  |
|                      | Distortion                                                                                                    | <0.3% (2002~20knz,00Bill)                    |  |

## **FeelElec**

|               | Rise/Fall Time | ≤7ns (VPP<5V)                   |
|---------------|----------------|---------------------------------|
| Rectangle     | Overshoot      | ≤5%                             |
|               | Duty Cycle     | 0.01%~99.99% (Resolution 0.01%) |
| Sawtooth wave | Linearity      | >99% (0.01Hz~10kHz)             |

## **Output characteristics**

| Amplitude (VPP)     | Frequency≤5MHz: 1mVpp~24Vpp;                                       |
|---------------------|--------------------------------------------------------------------|
|                     | 5MHz <frequency≤10mhz: 1mvpp~20vpp;<="" td=""></frequency≤10mhz:>  |
|                     | 10MHz <frequency≤20mhz: 1mvpp~10vpp;<="" td=""></frequency≤20mhz:> |
|                     | Frequency>20MHz: 1mVpp~5Vpp;                                       |
| Resolution          | 1mV                                                                |
| Amplitude Stability | ±0.5%/ 5 Hours                                                     |
| Amplitude flatness  | ±2.5%(<10MHz);±5%(>10MHz);                                         |

# Waveform Output

| Impedance  | 50Ω±10% (Typical)                                           |
|------------|-------------------------------------------------------------|
| Protection | All channels can work more than 60 seconds when the load is |
|            | short-circuited.                                            |

#### **DC Offset**

| Offset Range        | Frequency≤20MHz: ±12V; | Frequency>20MHz: ±2.5V; |
|---------------------|------------------------|-------------------------|
| Offset Resolution   | 1mV                    |                         |
| Phase Feature       |                        |                         |
| Phase range         | 0~359.99°              |                         |
| Phase resolution    | 0.01°                  |                         |
| TTL Output          |                        |                         |
| TTL Level Amplitude | >3Vpp                  |                         |
| Fan-out             | >8 TTL LOAD            |                         |
| Rise/Fall Time      | ≤10ns                  |                         |

# **CMOS** Output

| Low Electric Level  | <0.3V  |
|---------------------|--------|
| High Electric Level | 1V~12V |
| Rise/Fall Time      | ≤18ns  |

## **External Measurement**

| Function            | Frequency, Period, Positive/Negative Pulse Width, Duty Cycle |                           |
|---------------------|--------------------------------------------------------------|---------------------------|
| Input Voltage Range | 1Vpp~20Vpp                                                   |                           |
| Frequency Meter     | Resolution                                                   | 0.01Hz (Gate Time = 100S) |
|                     | Range                                                        | 0.01Hz~100MHz             |

# **FeelElec**

|                  | Sensitivity                              | Gate Time 3 gra   | ades (1S, 10S, 1  | 00S) adjustable |
|------------------|------------------------------------------|-------------------|-------------------|-----------------|
|                  | Range                                    | 0-4294967295      |                   |                 |
| Counter          | Coupling                                 | DC, AC            |                   |                 |
|                  | Working Mode                             | Manual            |                   |                 |
| Period           | Measurement F                            | Range             | 5ns ~ 20s         |                 |
| Dulas Width      | Measurement F                            | Range             | 0ns ~ 20s         | DC coupling     |
|                  | Resolution                               |                   | 5ns               | measurement     |
| Duty Cycle       | Range (Display                           | Range (Display)   |                   |                 |
| Sweep            |                                          |                   |                   |                 |
| Carrier Waveform | Sine, Square, F                          | amp, Arbitrary (e | except DC)        |                 |
| Sweep Type       | Linear or Logar                          | ithm              |                   |                 |
| Sweep Direction  | Up, Down and roundtrip sweep directions; |                   |                   |                 |
| Sweep Objects    | Frequency, Amplitude, Offset, Duty Cycle |                   |                   |                 |
| Sweep Time       | 0.01S~999.99S/Step                       |                   |                   |                 |
| Setting range    | Starting position                        | n and Finishing p | osition can be se | t arbitrarily.  |
| Sweep Range      | Decided by Parameters setting.           |                   |                   |                 |
|                  |                                          |                   |                   |                 |

# VCO (Voltage Control Output)

| Modulation signal  | 0.5)/                                                              |
|--------------------|--------------------------------------------------------------------|
| range to input     | 0~31                                                               |
| VCO signal         | 0.2000                                                             |
| frequency range    | 0-2000H2                                                           |
| VCO control object | voltage controlling frequency (VCF), voltage controlling amplitude |
|                    | (VCA), voltage controlling offset, voltage controlling duty cycle. |
| VCO special        | Can Amplitude Modulate (AM) or Frequency Modulate (FM) by          |
| function           | external analog signal.                                            |

# Modulation

| Modulation Type      | AM, FM, PM, ASK, FSK, PSK                                    |
|----------------------|--------------------------------------------------------------|
| Carrier Waveform     | Sine, Square, Triangle, Ramp, Arbitrary waveform (Except DC) |
| АМ                   |                                                              |
| Source               | Internal (CH2) / External (VCO IN Port)                      |
| Modulating Waveform  | Sine, Square, Triangle, Ramp, Arbitrary waveform             |
| Depth                | 0% to 120%                                                   |
| Modulating Frequency | Internal : 1µHz~1MHz; External: 1µHz~2KHz;                   |
| FM                   |                                                              |
| Source               | Internal (CH2) / External (VCO IN Port)                      |
| Modulating Waveform  | Sine, Square, Triangle, Ramp, Arbitrary waveform             |
| Modulating Frequency | Internal : 1µHz~1MHz; External: 1µHz~2KHz;                   |
| PM                   |                                                              |

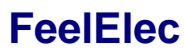

| SourceInternal (CH2) / External (VCO IN Port)Modulating WaveformSine, Square, Triangle, Ramp, Arbitrary waveformPhase Deviation0° to 360°Modulating FrequencyInternal : 1µHz~1MHz; External: 1µHz~2KHz;ASKSourceSourceInternal (CH2), External (ASK IN Port), ManualModulating WaveformSquare with 50% duty cycle.Key Frequency1µHz~10MHzFSKInternal                                                                                                    |  |  |  |  |
|----------------------------------------------------------------------------------------------------|--|--|--|--|
| Modulating WaveformSine, Square, Triangle, Ramp, Arbitrary waveformPhase Deviation0° to 360°Modulating FrequencyInternal : 1μHz~1MHz; External: 1μHz~2KHz;ASKSourceInternal (CH2), External (ASK IN Port), ManualModulating WaveformSquare with 50% duty cycle.Key Frequency1μHz~10MHzFSK                                                                                                    |  |  |  |  |
| Phase Deviation0° to 360°Modulating FrequencyInternal : 1µHz~1MHz; External: 1µHz~2KHz;ASKSourceInternal (CH2), External (ASK IN Port), ManualModulating WaveformSquare with 50% duty cycle.Key Frequency1µHz~10MHzFSK                                                                                                    |  |  |  |  |
| Modulating Frequency       Internal : 1µHz~1MHz; External: 1µHz~2KHz;         ASK         Source       Internal (CH2), External (ASK IN Port), Manual         Modulating Waveform       Square with 50% duty cycle.         Key Frequency       1µHz~10MHz         FSK                                                                                                    |  |  |  |  |
| ASK       Source     Internal (CH2), External (ASK IN Port), Manual       Modulating Waveform     Square with 50% duty cycle.       Key Frequency     1µHz~10MHz       FSK                                                                                                    |  |  |  |  |
| SourceInternal (CH2), External (ASK IN Port), ManualModulating WaveformSquare with 50% duty cycle.Key Frequency1µHz~10MHzFSK                                                                                                    |  |  |  |  |
| Modulating Waveform       Square with 50% duty cycle.         Key Frequency       1µHz~10MHz         FSK       Image: State State |  |  |  |  |
| Key Frequency 1µHz~10MHz<br>FSK                                                                                                    |  |  |  |  |
| FSK                                                                                                    |  |  |  |  |
|                                                                                                    |  |  |  |  |
| Source Internal (CH2), External (FSK IN Port), Manual                                                                                                    |  |  |  |  |
| Modulating Waveform Square with 50% duty cycle.                                                                                                    |  |  |  |  |
| Key Frequency 1µHz~10MHz                                                                                                    |  |  |  |  |
| PSK                                                                                                    |  |  |  |  |
| Source Internal (CH2), External (PSK IN Port), Manual                                                                                                    |  |  |  |  |
| Modulating Waveform Square with 50% duty cycle.                                                                                                    |  |  |  |  |
| Key Frequency 1µHz~10MHz                                                                                                    |  |  |  |  |
| Burst Function                                                                                                    |  |  |  |  |
| Carrier Waveform Sine, Square, Ramp, Arbitrary (except DC)                                                                                                    |  |  |  |  |
| Burst Count 1~1048575                                                                                                    |  |  |  |  |
| Trigger Source Manual, Internal, External (AC/DC)                                                                                                    |  |  |  |  |
| General Specifications                                                                                                    |  |  |  |  |
| Display Type 2.4 inch, TFT Color Display.                                                                                                    |  |  |  |  |
| Amount 20                                                                                                    |  |  |  |  |
| Position 01 to 20 (01 for start default value)                                                                                                    |  |  |  |  |
| Type USB to Serial interface                                                                                                    |  |  |  |  |
| Interface Protocol Command line mode, providing communication protocols                                                                                                    |  |  |  |  |
| Communicating Speed 9600bps (Industrial standard)                                                                                                    |  |  |  |  |
| Power Voltage Range AC100V~240V                                                                                                    |  |  |  |  |
| Technic SMD. LSI. Reliable and durable                                                                                                    |  |  |  |  |
| Buzzer Can be turned on/off by setting.                                                                                                    |  |  |  |  |
| Operation Buttons and knob continuously.                                                                                                    |  |  |  |  |
| Environment Temp.: $0 \sim 40^{\circ}$ C. Humidity: < 80%                                                                                                    |  |  |  |  |
|                                                                                                    |  |  |  |  |
| Size 200mm * 190mm * 90mm (L * W * H)                                                                                                    |  |  |  |  |
| Size         200mm * 190mm * 90mm (L * W * H)           Weight         850g                                                                                                    |  |  |  |  |

Package Weight 0.98kg(Main engine, accessories and packing materials)

# **FeelElec**

# Appendix

#### Appendix A: Safety Notes

- 1. Before using this instrument, please check if the power supply is normal, to ensure the normal use and personal safety.
- 2. This instrument must be used in the technical index range.
- 3. Please do not change the instrument circuit arbitrarily, so as to avoid damaging equipment or endangering the safety.

#### Appendix B: Warning and personal injury

Do not apply the product in the safety protection device or emergency stop device, or any other applications that the product failure could result in personal injury, unless there is special purpose or use authorization. Before the installation and use, each parameter of the technical indexes in this manual should be referred to. If this suggestion is not obeyed, death or serious personal injury could be caused. In this condition the company will not be responsible for any compensation of personal injury or death, and all the company managers and employees and auxiliary agents, distributors, other personnel concerned will be released from any claim (including all the costs, expenses, attorney fees etc.) that may result in.

|                         | Description                        | Quantity |
|-------------------------|------------------------------------|----------|
| Model                   | FY6900 Series DDS Signal Generator | 1        |
| Standard<br>Accessories | Power Cable                        | 1        |
|                         | USB Data Cable                     | 1        |
|                         | BNC-Clip Cable                     | 2        |
|                         | BNC-BNC Cable                      | 1        |
|                         | Warranty Card                      | 1        |
| Options                 | FYA2000 Series Amplifier           |          |
|                         | FPA1000 Series Amplifier           |          |

#### **Appendix C: Accessories and Options**

Note: Options can be ordered from local FeelElec distributors.

#### Appendix D: Warranty

**FeelElec** warrants that its products mainframe and accessories will be free from defects in materials and workmanship within the warranty period. If a product is proven to be defective within the respective period, **FeelElec** guarantees the free replacement or repair of products which are approved defective. This product enjoy 1 year warranty since its delivery. Damages caused by misuse, vandalism, improper maintenance or force majeure are not covered by the warranty. Any disassembly or amendment without permission will be deemed giving up warranty rights consciously.

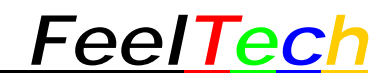

# FY6900 Series Function Waveform Generator

# Host Computer Communication Protocol Specification

**Rev 1.8** 

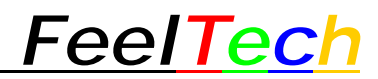

# **Overview**

The overall structure of control command using the command line, the baud rate of fixed value 115200bps, the command issued by PC, the execution machine analysis, each command marks the end to newline (sixteen hexadecimal representations for "0x0a"). The execution machine will reply 0x0a after command executed. The following is a detailed description of the different orders.

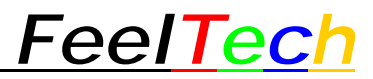

# **Communication Protocol Summary**

|     | Writing                                   | Command Line |          | Reading     |        | Command<br>Line                            |      | Return      |          |             |
|-----|-------------------------------------------|--------------|----------|-------------|--------|--------------------------------------------|------|-------------|----------|-------------|
|     | Command                                   | Code         | Value    | End<br>Mark | Return | Command                                    | Code | End<br>Mark | Value    | End<br>Mark |
|     | Set waveform of main wave                 | WMW          | xxxxxxx  | 0x0a        | 0x0a   | Read<br>waveform of<br>main wave           | RMW  | 0x0a        | xxxxxxx  | 0x0a        |
|     | Set frequency of main wave                | WMF          | xxxxxxx  | 0x0a        | 0x0a   | Read<br>frequency of<br>main wave          | RMF  | 0x0a        | xxxxxxx  | 0x0a        |
|     | Set amplitude<br>of main wave             | WMA          | xxxxxxxx | 0x0a        | 0x0a   | Read<br>amplitude of<br>main wave          | RMA  | 0x0a        | xxxxxxxx | 0x0a        |
|     | Set offset of main wave                   | WMO          | xxxxxxx  | 0x0a        | 0x0a   | Read offset of main wave                   | RMO  | 0x0a        | xxxxxxx  | 0x0a        |
|     | Set duty cycle<br>of main wave            | WMD          | xxxxxxx  | 0x0a        | 0x0a   | Read duty<br>cycle of main<br>wave         | RMD  | 0x0a        | xxxxxxx  | 0x0a        |
|     | Set phase of main wave                    | WMP          | xxxxxxx  | 0x0a        | 0x0a   | Read phase of main wave                    | RMP  | 0x0a        | xxxxxxx  | 0x0a        |
| put | Set On/Off of<br>main wave<br>output      | WMN          | xxxxxxx  | 0x0a        | 0x0a   | Read On/Off of<br>main wave<br>output      | RMN  | 0x0a        | xxxxxxx  | 0x0a        |
| Out | Set waveform<br>of auxiliary<br>wave      | WFW          | xxxxxxx  | 0x0a        | 0x0a   | Read<br>waveform of<br>auxiliary wave      | RFW  | 0x0a        | xxxxxxx  | 0x0a        |
|     | Set frequency<br>of auxiliary<br>wave     | WFF          | xxxxxxx  | 0x0a        | 0x0a   | Read<br>frequency of<br>auxiliary wave     | RFF  | 0x0a        | xxxxxxx  | 0x0a        |
|     | Set amplitude<br>of auxiliary<br>wave     | WFA          | ****     | 0x0a        | 0x0a   | Read<br>amplitude of<br>auxiliary wave     | RFA  | 0x0a        | xxxxxxx  | 0x0a        |
|     | Set offset of auxiliary wave              | WFO          | xxxxxxx  | 0x0a        | 0x0a   | Read offset of auxiliary wave              | RFO  | 0x0a        | xxxxxxx  | 0x0a        |
|     | Set duty cycle<br>of auxiliary<br>wave    | WFD          | xxxxxxxx | 0x0a        | 0x0a   | Read duty<br>cycle of<br>auxiliary wave    | RFD  | 0x0a        | xxxxxxxx | 0x0a        |
|     | Set phase of auxiliary wave               | WFP          | xxxxxxx  | 0x0a        | 0x0a   | Read phase of auxiliary wave               | RFP  | 0x0a        | xxxxxxxx | 0x0a        |
|     | Set On/Off of<br>auxiliary wave<br>output | WFN          | xxxxxxx  | 0x0a        | 0x0a   | Read On/Off of<br>auxiliary wave<br>output | RFN  | 0x0a        | xxxxxxx  | 0x0a        |

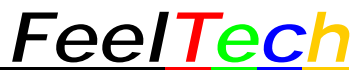

| -       |                                                             |     |          |      |      |                                                              |     |      |          |      |
|---------|-------------------------------------------------------------|-----|----------|------|------|--------------------------------------------------------------|-----|------|----------|------|
|         | Set trigger<br>mode of main<br>wave                         | WPF | xxxxxxx  | 0x0a | 0x0a | Read trigger<br>mode of main<br>wave                         | RPF | 0x0a | xxxxxxx  | 0x0a |
|         | Set trigger<br>Source of main<br>wave                       | WPM | xxxxxxx  | 0x0a | 0x0a | Read trigger<br>Source of main<br>wave                       | RPM | 0x0a | xxxxxxx  | 0x0a |
|         | Set FSK<br>secondary<br>frequency of<br>main wave           | WFK | xxxxxxx  | 0x0a | 0x0a | Read FSK<br>secondary<br>frequency of<br>main wave           | RFK | 0x0a | xxxxxxx  | 0x0a |
|         | Set pulse<br>amount<br>triggered by<br>main wave            | WPN | xxxxxxx  | 0x0a | 0x0a | Read pulse<br>amount<br>triggered by<br>main wave            | RPN | 0x0a | xxxxxxx  | 0x0a |
| ulation | Generating<br>manual trigger<br>source                      | WPO | xxxxxxx  | 0x0a | 0x0a |                                                              |     |      |          |      |
| Mod     | Set the<br>Modulation<br>Rate of Main<br>Wave AM            | WPR | xxxxxxx  | 0x0a | 0x0a | Read the<br>Modulation<br>Rate of Main<br>Wave AM            | RPR | 0x0a | xxxxxxx  | 0x0a |
|         | Set FM<br>Modulation<br>Frequency<br>Offset of Main<br>Wave | WFM | xxxxxxx  | 0x0a | 0x0a | Read FM<br>Modulation<br>Frequency<br>Offset of Main<br>Wave | RFM | 0x0a | xxxxxxx  | 0x0a |
|         | Set PM<br>Modulation<br>Phase Offset of<br>Main Wave        | WPP | xxxxxxx  | 0x0a | 0x0a | Read PM<br>Modulation<br>Phase Offset of<br>Main Wave        | RPP | 0x0a | xxxxxxx  | 0x0a |
|         |                                                             |     |          |      |      |                                                              |     |      |          |      |
|         | Set coupling mode                                           | WCC | xxxxxxx  | 0x0a | 0x0a |                                                              |     |      |          |      |
|         | Reset Counter                                               | WCZ | xxxxxxx  | 0x0a | 0x0a |                                                              |     |      |          |      |
| J       | Pause the measurement                                       | WCP | xxxxxxx  | 0x0a | 0x0a |                                                              |     |      |          |      |
| suremei | Set gate time of measurement                                | WCG | xxxxxxxx | 0x0a | 0x0a | Read gate time<br>of<br>measurement                          | RCG | 0x0a | xxxxxxxx | 0x0a |
| Mea     |                                                             |     |          |      |      | Read<br>frequency of<br>external<br>measurement              | RCF | 0x0a | ****     | 0x0a |
|         |                                                             |     |          |      |      | Read external counting value                                 | RCC | 0x0a | xxxxxxx  | 0x0a |

# <u>FeelTech</u>

| -    |                 |     |           |      |      |                 |     |      |          |      |
|------|-----------------|-----|-----------|------|------|-----------------|-----|------|----------|------|
|      |                 |     |           |      |      | Read external   | RCT | 0x0a | xxxxxxxx | 0x0a |
|      |                 |     |           |      |      | counting period | _   |      |          |      |
|      |                 |     |           |      |      | Read positive   |     |      |          |      |
|      |                 |     |           |      |      | pulse width of  | RC+ | 0x0a | xxxxxxxx | 0x0a |
|      |                 |     |           |      |      | external        |     |      |          |      |
|      |                 |     |           |      |      | measurement     |     |      |          |      |
|      |                 |     |           |      |      | Read negative   |     |      |          |      |
|      |                 |     |           |      |      | pulse width of  | RC- | 0x0a | xxxxxxx  | 0x0a |
|      |                 |     |           |      |      | external        |     |      |          |      |
|      |                 |     |           |      |      | Read duty       |     |      |          |      |
|      |                 |     |           |      |      | cycle of        |     |      |          |      |
|      |                 |     |           |      |      | external        | RCD | 0x0a | XXXXXXXX | 0x0a |
|      |                 |     |           |      |      | measurement     |     |      |          |      |
|      |                 |     |           |      |      |                 |     |      |          |      |
|      |                 |     |           |      |      |                 |     |      |          |      |
|      | Set sweep       | 005 |           | 0.0- | 0.01 |                 |     |      |          |      |
|      | object          | SOR | XXXXXXXX  | Uxua | Uxua |                 |     |      |          |      |
|      | Set start data  | сет | ~~~~~~    | 0x0a | 0x0a |                 |     |      |          |      |
|      | of sweep        | 551 | ******    | UXUa | Uxua |                 |     |      |          |      |
|      | Set end data of | SEN | *****     | 0x0a | 0x0a |                 |     |      |          |      |
| d    | sweep           | OLN |           | 0X00 | 0,00 |                 |     |      |          |      |
| ee   | Set sweep time  | STI | XXXXXXXX  | 0x0a | 0x0a |                 |     |      |          |      |
| Sw   | Set sweep       | SMO | xxxxxxxx  | 0x0a | 0x0a |                 |     |      |          |      |
|      | mode            |     |           |      |      |                 |     |      |          |      |
|      | Set start-stop  | SBE | xxxxxxxx  | 0x0a | 0x0a |                 |     |      |          |      |
|      | of sweep        |     |           |      |      |                 |     |      |          |      |
|      | Set signal      | SVV | ~~~~~~    | 0x0a | 0x0a |                 |     |      |          |      |
|      |                 | 3/1 | ******    | UXUa | Uxua |                 |     |      |          |      |
|      | зисер           |     |           |      |      |                 |     |      |          |      |
|      | Save            |     |           |      |      |                 |     |      |          |      |
|      | parameters of   |     |           |      |      |                 |     |      |          |      |
|      | current two     | USN | XXXXXXXX  | 0x0a | 0x0a |                 |     |      |          |      |
|      | channels        |     |           |      |      |                 |     |      |          |      |
|      | Load            |     |           |      |      |                 |     |      |          |      |
| ing  | parameters      |     |           | 0.0- | 0.0. |                 |     |      |          |      |
| ett  | from storage    | ULN | XXXXXXXXX | Uxua | uxua |                 |     |      |          |      |
| n S  | position        |     |           |      |      |                 |     |      |          |      |
| ster | Add             |     |           |      |      | Read            |     |      |          |      |
| Sys  | synchronization | USA | XXXXXXXX  | 0x0a | 0x0a | synchronization | RSA | 0x0a | XXXXXXXX | 0x0a |
|      | mode            |     |           |      |      | information     |     |      |          |      |
|      | Cancel          |     |           |      |      |                 |     |      |          |      |
|      | synchronization | USD | XXXXXXXX  | 0x0a | 0x0a |                 |     |      |          |      |
|      | mode            |     |           |      |      |                 |     |      |          |      |
|      | Set buzzer      | UBZ | XXXXXXXX  | 0x0a | 0x0a | Read buzzer     | RBZ | 0x0a | XXXXXXXX | 0x0a |

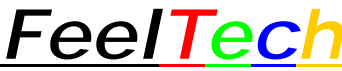

| (0a 0x0a |
|----------|
| (0a 0x0a |
|          |
|          |
|          |

| status                   |     |      |          |      |
|--------------------------|-----|------|----------|------|
| Read uplink<br>mode      | RMS | 0x0a | xxxxxxxx | 0x0a |
| Read local uplink status | RUL | 0x0a | xxxxxxxx | 0x0a |
| Read local ID            | UID | 0x0a | XXXXXXXX | 0x0a |
| Read local<br>Model      | UMO | 0x0a | xxxxxxxx | 0x0a |

# Detailed description of each command

#### 1. Main waveform Parameter command

#### Set Main waveform Parameter:

- 1) WMW:set up main waveform form
  - Format:**WMW**xx+0x0a

Which "XX" represents the waveform of the 2 figures ,among:

- WMW0 expressed as SINE
- WMW1 expressed as Square
- WMW2 expressed as Rectangle
- WMW3 expressed as Trapezoid
- WMW4 expressed as CMOS
- WMW5 expressed as Adj-Pulse
- WMW6 expressed as DC
- WMW7 expressed as TRGL
- WMW8 expressed as Ramp
- WMW9 expressed as NegRamp
- WMW10 expressed as Stair TRGL

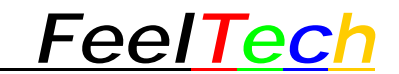

| WMW11 | expressed | as | Stairstep  |
|-------|-----------|----|------------|
| WMW12 | expressed | as | NegStair   |
| WMW13 | expressed | as | PosExponen |
| WMW14 | expressed | as | NegExponen |
| WMW15 | expressed | as | P-Fall-Exp |
| WMW16 | expressed | as | N-Fall-Exp |
| WMW17 | expressed | as | PosLogarit |
| WMW18 | expressed | as | NegLogarit |
| WMW19 | expressed | as | P-Fall-Log |
| WMW20 | expressed | as | N-Fall-Log |
| WMW21 | expressed | as | P-Full-Wav |
| WMW22 | expressed | as | N-Full-Wav |
| WMW23 | expressed | as | P-Half-Wav |
| WMW24 | expressed | as | N-Half-Wav |
| WMW25 | expressed | as | Lorentz-Pu |
| WMW26 | expressed | as | Multitone  |
| WMW27 | expressed | as | Random-Noi |
| WMW28 | expressed | as | ECG        |
| WMW29 | expressed | as | Trapezoid  |
| WMW30 | expressed | as | Sinc-Pulse |
| WMW31 | expressed | as | Impulse    |
| WMW32 | expressed | as | AWGN       |
| WMW33 | expressed | as | AM         |

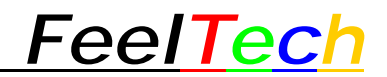

WMW34 expressed as FM WMW35 expressed as Chirp WMW36 expressed as Impulse WMW37 expressed as Arbitrary1 WMW38 expressed as Arbitrary2

WMW99 expressed as Arbitrary64

2) WMF: Set main waveform frequencyFormat: WMFxxxxxxxxxx+0x0a

- ▶ WMF100000000 indicates that the setting frequency is 100Hz
- ✓ WMF000123456 indicates that the setting frequency is123.456mHz
- **∨ WMF**000000001 indicates that the setting frequency is 1uHz.

3)WMA: To set the Amplitude of main waveform

Form as: WMAxx.xx+ 0x0a

Above "xx.xx" shows the amplitude value needed. For example:

WMA12.35 means the amplitude is set to 12.35V.

WMA0.35 means the amplitude is set to 0.35V.

4)WMO: To set the Offset of main waveform

Form as: WMOxx.xx+ 0x0a

Above "xx.xx" shows the offset value needed. For example:

WMO2.35 means the offset is set to 2.35V

WMO-2.35 means the offset is set to -2.35V

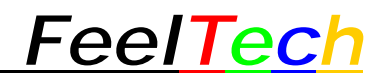

5)WMD: To set the Duty Cycle of main waveform

Form as: WMDxx.x+0x0a

Above "xx.x" shows the duty cycle value represented by 3 digits. For example:

WMD50.1 means the duty cycle is set to 50.1%.

6)WMP: To set the Phase of main waveform

Form as: WMPxxx+ 0x0a

Above "xxx" shows the phase value needed. For example:

WMP123.4 means the phase is set to 123.4.

WMP4.5 means the phase is set to  $4.5^{\circ}$ .

7)WMN: To set the On/Off status of main wave output.

Form as: WMNx+ 0x0a

Above "x" shows On/Off status. Fox example:

WMN0 means main wave output is set to Off.

WMN1 means main wave output is set to On.

8) WMS: To set pulse period of main wave pulse

Form as: WMS xxxx+ 0x0a

Above "xxxx" shows pulse period. Unit is nS. For example:

WMN10000 means pulse period is 10000 nS.

#### Read Main Wave information

飞逸科技 <u>www.feeltech.net</u>

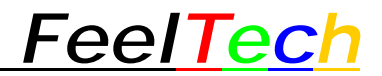

1)RMW: Read waveform of main wave.

 $PC\ sends\ RMW + 0x0a$  ,

If the machine returns 000000001, it means the current waveform is Square.

Details as follows:

- 0 SINE
- 1 Square
- 2 Rectangle
- 3 Trapezoid
- 4 CMOS
- 5 Adj-Pulse
- 6 DC
- 7 TRGL
- 8 Ramp
- 9 NegRamp
- 10 Stair TRGL
- 11 Stairstep
- 12 NegStair
- 13 PosExponen
- 14 NegExponen
- 15 P-Fall-Exp
- 16 N-Fall-Exp
- 17 PosLogarit
- 18 NegLogarit

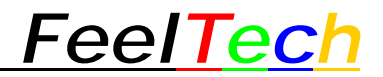

- 19 P-Fall-Log
- 20 N-Fall-Log
- 21 P-Full-Wav
- 22 N-Full-Wav
- 23 P-Half-Wav
- 24 N-Half-Wav
- 25 Lorentz-Pu
- 26 Multitone
- 27 Random-Noi
- 28 ECG
- 29 Trapezoid
- 30 Sinc-Pulse
- 31 Impulse
- 32 AWGN
- 33 AM
- 34 FM
- 35 Chirp
- 36 Impulse
- 37 Arbitrary Waveform 1
- 38 Arbitrary Waveform 2

••••

99 Arbitrary Waveform 64

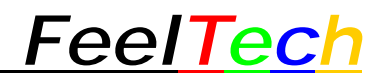

#### 2)RMF: Read frequency of main wave

 $PC \ sends \ RMF + 0x0a$  ,

If the machine returns 00010000.000000, it means the current frequency is

10KHz.

The unit of frequency is Hz.

3)RMA: Read the amplitude of main wave

PC sends RMA + 0x0a

If the instrument returns "00000010000", it means the current amplitude is 10.000V

4)RMO: To read the offset of main waveform.

 $PC \ sends \ RMO + 0x0a$  ,

If the instrument returns "611", it means the current offset is -0.389V.

If the instrument returns "16782", it means the current offset is 6.782V.

(Calculating method instruction: If the return value is smaller than 10000, deduct

10000 from the return value. When the return value is bigger than 10000, deduct

10000 from the return value.)

#### 5)RMD: To read the duty cycle of main waveform.

 $PC \ sends \ RMD + 0x0a$  ,

If the instrument returns 000000689, it means the current duty cycle is 68.9%.

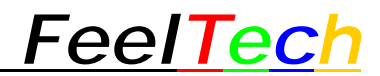

6)RMP: To read the phase of main waveform.

 $PC \ sends \ RMP + 0x0a$  ,

If the instrument returns 2189, it means the current phase is 218.9°.

(7) RMN: To read the output status: enabled or disabled.

 $PC\ sends\ RMN + 0x0a$  ,

If the instrument returns 0, it means the main waveform output is disabled.

If the instrument returns 255, it means the main waveform output is enabled.

8) RSS: To read the pulse period of main wave pulse.

Format as: RSS + 0x0a

If the machine returns 10000, it means the pulse period is 10000 nS.

#### 2. Parameter command of subsidiary waveform

To set parameter of subsidiary waveform

(1)WFW: To set the type of subsidiary waveform

Form as : WFW xx + 0x0a

Above "xx" represents the waveform type by 2 digits. i.e.:

| WFW0 | expressed as | SINE |
|------|--------------|------|
|------|--------------|------|

WFW1 expressed as Square

WFW2 expressed as Rectangle

WFW3 expressed as Trapezoid

- WFW4 expressed as CMOS
- WFW5 expressed as DC

FeelTech

| WFW6  | expressed as | TRGL       |
|-------|--------------|------------|
| WFW7  | expressed as | Ramp       |
| WFW8  | expressed as | NegRamp    |
| WFW9  | expressed as | Stair TRGL |
| WFW10 | expressed as | Stairstep  |
| WFW11 | expressed as | NegStair   |
| WFW12 | expressed as | PosExponen |
| WFW13 | expressed as | NegExponen |
| WFW14 | expressed as | P-Fall-Exp |
| WFW15 | expressed as | N-Fall-Exp |
| WFW16 | expressed as | PosLogarit |
| WFW17 | expressed as | NegLogarit |
| WFW18 | expressed as | P-Fall-Log |
| WFW19 | expressed as | N-Fall-Log |
| WFW20 | expressed as | P-Full-Wav |
| WFW21 | expressed as | N-Full-Wav |
| WFW22 | expressed as | P-Half-Wav |
| WFW23 | expressed as | N-Half-Wav |
| WFW24 | expressed as | Lorentz-Pu |
| WFW25 | expressed as | Multitone  |
| WFW26 | expressed as | Random-Noi |
| WFW27 | expressed as | ECG        |
| WFW28 | expressed as | Trapezoid  |

# FeelTech

#### FY6900 Serial communication protocol

| WFW29 | expressed as | Sinc-Pulse |
|-------|--------------|------------|
| WFW30 | expressed as | Impulse    |
| WFW31 | expressed as | AWGN       |
| WFW32 | expressed as | AM         |
| WFW33 | expressed as | FM         |
| WFW34 | expressed as | Chirp      |
| WFW35 | expressed as | Impulse    |
| WMW36 | expressed as | Arbitrary1 |
| WMW37 | expressed as | Arbitrary2 |
| ••••• |              |            |
|       |              |            |

WMW98 expressed as Arbitrary64

(2)WFF: To set the Frequency of subsidiary waveform

Form as: WFFxxxxxxxxx + 0x0a

Above "xxxxxxxxxxx is shows the frequency value represented by 14 digits.

The unit of frequency is fixed as uHz. For example:

WFF100000000 Means setting the frequency to 100Hz.

WFF000123456 Means setting the frequency to 0.123456Hz

WFF000000001 Means setting the frequency to 1uHz

(3)WFA: To set the Amplitude of subsidiary waveform

Form as: WFAxx.xx+ 0x0a

Above "xx.xx" shows the amplitude value needed. For example:

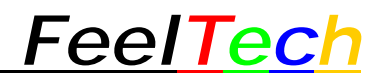

WFA12.351 means the amplitude is set to 12.351V.

WFA0.352 means the amplitude is set to 0.352V.

(4)WFO: To set the Offset of subsidiary waveform

Form as: WFO xx.xx+ 0x0a

Above "xx.xx" shows the offset value needed. For example:

WFO 2.351 means the offset is set to 2.351V

WFO -2.352 means the offset is set to -2.352V

(5)WFD: To set the Duty Cycle of subsidiary waveform

Form as: WFD xx.x+ 0x0a

Above "xx.x" shows the duty cycle value represented by 3 digits. For example:

WFD50.1 means the duty cycle is set to 50.1%.

(6)WFP: To set the Phase of subsidiary waveform

Form as: WFPxxx+0x0a

Above "xxx" shows the phase value needed. For example:

WFP142.3 means the phase is set to 142.3°.

WFP4.5 means the phase is set to  $4.5^{\circ}$ .

(8)WFN: To enable/disable subsidiary waveform output.Form as: WFNx+ 0x0a

Above "x" represents the status of enable/disable. For example:

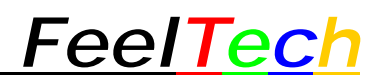

WFN0 means the subsidiary waveform output is disabled.

WFN1 means the subsidiary waveform output is enabled.

Read the information of subsidiary waveform:

(1)RFW: To read the type of subsidiary waveform.

 $PC \ sends \ RFW + 0x0a$  ,

If the instrument returns "1", it means the current waveform is Square Wave.

Details as follows:

| 0  | SINE       |
|----|------------|
| 1  | Square     |
| 2  | Rectangle  |
| 3  | Trapezoid  |
| 4  | CMOS       |
| 5  | DC         |
| 6  | TRGL       |
| 7  | Ramp       |
| 8  | NegRamp    |
| 9  | Stair TRGL |
| 10 | Stairstep  |
| 11 | NegStair   |
| 12 | PosExponen |
| 13 | NegExponen |
| 14 | P-Fall-Exp |

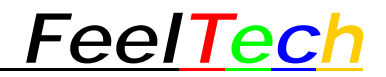

- 15 N-Fall-Exp
- 16 PosLogarit
- 17 NegLogarit
- 18 P-Fall-Log
- 19 N-Fall-Log
- 20 P-Full-Wav
- 21 N-Full-Wav
- 22 P-Half-Wav
- 23 N-Half-Wav
- 24 Lorentz-Pu
- 25 Multitone
- 26 Random-Noi
- 27 ECG
- 28 Trapezoid
- 29 Sinc-Pulse
- 30 Impulse
- 31 AWGN
- 32 AM
- 33 FM
- 34 Chirp
- 35 Impulse
- 36 Arbitrary Waveform 1
- 37 Arbitrary Waveform 2

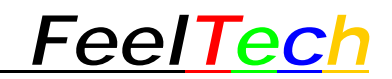

••••

98 Arbitrary Waveform 64

(2)RFF: To read the frequency of subsidiary waveform.
PC sends RFF + 0x0a ,
If the instrument returns "00010000.000000", it means the current frequency is 10KHz.

The unit of frequency value is Hz which is fixed.

(3)RFA: To read the amplitude of subsidiary waveform. PC sends RFA + 0x0a ,

If the instrument returns "10000", it means the current amplitude is 10.000V

(4)RFO: To read the offset of subsidiary waveform.

 $PC\ sends\ RFO+0x0a$  ,

If the instrument returns "611", it means the current offset is -0.389V.

If the instrument returns "16782", it means the current offset is 6.782V.

(Calculating method instruction: If the return value is smaller than 10000, deduct 10000 from the return value. When the return value is bigger than 10000, deduct 10000 from the return value.)

(5)RFD: To read the duty cycle of subsidiary waveform.

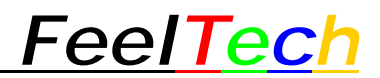

 $PC \ sends \ RFD + 0x0a$  ,

If the instrument returns 689, it means the current duty cycle is 68.9%.

(6)RFP: To read the phase of subsidiary waveform

 $PC\ sends\ RFP+0x0a$  ,

If the instrument returns 1289, it means the current phase is 128.9°.

(8)RFN: To read the subsidiary output status: enabled or disabled.

 $PC\ sends\ RFN+0x0a$  ,

If the instrument returns 000000000, it means the subsidiary waveform output is disabled.

If the instrument returns 000000255, it means the subsidiary waveform output is enabled.

#### 3. Modulation correlation

(1) WPF: Setting up the main wave modulation mode

Format: WPFx + 0x0a

Where "x" is the modulation mode to be set, for example:

WPF0 indicates setting the main wave modulation mode to ASK

WPF1 indicates setting the main wave modulation mode to FSK

WPF2 indicates setting the main wave modulation mode to PSK

WPF3 indicates setting the main wave modulation mode as trigger

WPF4 indicates setting the main wave modulation mode to AM

FeelTech

WPF5 indicates setting the main wave modulation mode to FM WPF6 indicates setting the main wave modulation mode to PM

(2) RPF: Read Main Wave Modulation Mode
PC sends RPF + 0x0a, signal generator replies
0 denotes setting the main wave modulation mode to ASK
1 indicates setting the main wave modulation mode to FSK
2 indicates setting the main wave modulation mode to PSK
3 indicates setting the main wave modulation mode as trigger
4 indicates setting the main wave modulation mode to AM
5 indicates setting the main wave modulation mode to FM
6 indicates setting the main wave modulation mode to PM

(3) WPM: Setting up the main wave modulation source

Format: WPMx + 0x0a

Where "x" is the modulation source to be set, for example:

WPM0 means setting the modulation source as the second channel (secondary wave)

WPM1 indicates setting the modulation source as an external AC coupling channel

WPM2 indicates that the modulation source is set manually.

WPM3 indicates that the modulation source is set as an external DC coupling channel.

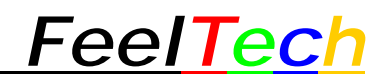

(4) RPM: Read the main wave modulation source

PC sends RPM + 0x0a, signal generator replies

0 means setting the modulation source as the second channel (secondary wave)

1 indicates that the modulation source is set as an external AC coupling channel

2 indicates that the modulation source is set manually

3 Represents setting the modulation source as an external DC coupling channel

(5) WPN: Setting the number of main trigger pulses

The format is: WPNxxxxxx + 0x0a

The maximum value of "xxxxxx" is 1048575, for example:

WPN10 indicates that 10 cycles of waveform will be output after triggering.

(6) RPN: Number of trigger pulses read from the main wave PC sends RPN + 0x0a.

If the machine returns to 000000068, the number of trigger pulses currently set is 68.

(7) WFK: Set the second frequency of FSK modulation

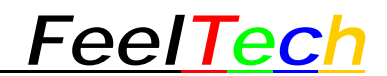

The format is: WFK xxxxxx.x+0x0a

Where "xxxxxxx.x" is the second frequency of the FSK that needs to be set, for example:

WFK123.4 indicates that the second frequency of setting FSK modulation is 123.4Hz.

- (8) RFK: Read the second frequency of FSK modulation
  PC sends RFK + 0x0a, such as signal generator reply
  123.4 indicates that the second frequency of the set FSK modulation is
  123.4Hz.
- (9) WPO: Generating Manual Sources

Format: WPO + 0x0a

Each time the signal generator receives the instruction, it generates a manual source.

(10) WPR: Setting AM modulation rate

Format: WPR x x x.x+0x0a

Where "x x x.x" is the modulation rate that needs to be set, for example:

WFK50.1 indicates that the AM modulation rate set is 50.1%.
FeelTech

(11) RPR: Read AM Modulation Modulation Rate
PC sends RPR + 0x0a, such as signal generator reply
23.4 indicates that the modulation rate of AM modulation is 23.4%.

(12) WFM: Setting FM modulation frequency offset
The format is: WFM x xxxxxx.x+0x0a
Where "xxxxxxx.x" is the frequency offset of FM that needs to be set, for example:
WFM 123.4 indicates that the frequency offset of setting FM modulation is 123.4Hz.

- (13) RFM: Frequency offset for reading FM modulation
  PC sends RFM + 0x0a, such as signal generator reply
  6623.567 indicates that the frequency offset of the FM modulation set is 6623.567Hz.
- (14) WPP: Set PM modulation phase offset

Format: WPPxxx.xx+0x0a

Where "xxx.xx" is the required phase offset, for example:

WPP150.12 indicates that the set PM phase offset is 150.12 degrees.

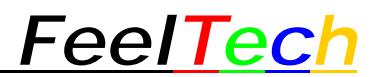

(15) RPP: Read FM modulation frequency offset

PC sends RPP + 0x0a, such as signal generator reply

66.56 indicates that the set PM phase offset is 66.56 degrees.

- 4. Measurement command
- (1)RCF: Read frequency of external measurement

 $PC \ sends \ RCF + 0x0a$  ,

If the machine returns 000000668,

When the gate time is 1s, the frequency result is 668Hz.

When the gate time is 10s, the frequency result is **66.8Hz**.

When the gate time is 100s, the frequency result is **6.68Hz**.

Note: Please read the gate time first before do this command to confirm

the magnitude.

(2)RCC: Read external counting value.

 $PC\ sends\ RCC + 0x0a$  ,

If the machine returns 000000668, it means the value counted is 668.

(3)WCZ: Reset the counter.

Form as: WCZx+0x0a

Above "x" means the object of reset. For example:

WCZ0 means reset the counter.

(4)WCP: Pause the measurement.

Form as: WCPx+0x0a

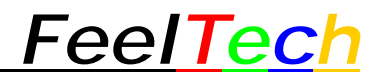

Above "x" means the object of pause. For example:

WCP0 means pause the counter.

(5)RCT: Read the external counting period.

 $PC\ sends\ RCT + 0x0a$  ,

If the machine returns 0000060668, it means the counting period is 60668ns.

(6)RC+: Read width of positive pulse of external measurement.

 $PC \ sends \ RC++ \ 0x0a$  ,

If the machine returns 0000060668, it means the width of positive pulse is 60668ns.

(7)RC-: Read width of positive pulse of external measurement.

 $PC \ sends \ RC\mathchar`-+0x0a$  ,

If the machine returns 0000060668, it means the width of negative pulse is 60668ns.

(8)RCD: Read the duty cycle of external measurement.

 $PC \ sends \ RCD + 0x0a$  ,

If the machine returns 000000668, it means the duty cycle of external measurement is 66.8%.

(9)WCG: Set the gate time of measurement.

Form as: WCG x + 0x0a

Above "x" means the gate time needed. For example:

FeelTec/

- WCG0 Means gate time is set to 1s
- WCG1 Means gate time is set to 10s
- WCG2 Means gate time is set to 100s

(10)RCG: Red the gate time of measurement.

PC sends RCT + 0x0a ,

If the machine returns 000000000, It means the gate time is 1s.

Details as:

- 0 Means the gate time current is 1s.
- 1 Means the gate time current is 10s.
- 2 Means the gate time current is 100s.

(11)WCC: Set the coupling mode of measurement.

Form as: WCC x + 0x0a

Above "x" is the coupling mode needed. For example:

- WCC0 means set the coupling mode is set to DC coupling.
- WCC1 means set the coupling mode is set to AC coupling.
- 5、Sweep command
- (1)SOB: Set the object of sweep.

Form as: SOBx + 0x0a

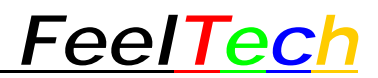

Above "x" is the object needed of sweep. For example:

- SOB0 means set the frequency to be object.
- SOB1 means set the amplitude to be object.
- SOB2 means set the offset to be object.
- SOB3 means set the duty cycle to be object.
- (2)SST: Set the start position of sweep.
  - 1, When the sweep object is frequency, the unit is Hz.

Form as: SSTxxxxxxx.x+ 0x0a

For example:

SST1000.0 means the start frequency is 1000.0Hz

2, When the sweep object is amplitude, the unit is V.

Form as: SSTxx.xxx+ 0x0a

For example:

SST10.001 means the start amplitude is 10.001V

3, When the sweep object is offset, the unit is V.

Form as: SSTxx.xxx+ 0x0a

For example:

SST-6.000 means the start offset is -6.000V.

4, When the sweep object is duty cycle, the unit is %.

Form as: SSTxx.x+ 0x0a

For example:

SST68.9 means the start duty cycle is 68.9%.

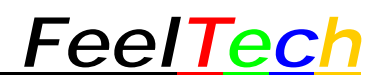

When the value input is higher than max value, the machine will keep the max value.

(3)SEN: Set the sweep end position.

1, When the sweep object is frequency, the unit is Hz.

Form as: SENxxxxxxxx+ 0x0a

For example:

SEN1000.0 means the end frequency is 1000.0Hz.

2, When the sweep object is amplitude, the unit is V.

Form as: SENxx.xxx+ 0x0a

For example:

SSN10.000 means the end amplitude is 10.000V.

3, When the sweep object is offset, the unit is V.

Form as: **SEN**xx.xxx+ 0x0a

For example

SEN-6.000 means the end offset is -6.000V

4, When the sweep object is duty cycle, the unit is %.

Form as: SENxx.x+ 0x0a

For example:

SSN68.9 means the end duty cycle is 68.9%

Note: When the value input is higher than max value, the machine will keep the max value.

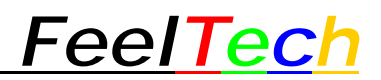

## (4)STI: Set the sweep time

Form as: STIxxx.xx+ 0x0a

Above "xxx.xx" means the sweep time needed. For example:

STI68.9 means the sweep time is set to 68.9s

(6)SMO: Set the sweep mode

Form as: SMO x + 0x0a

Above "x" is the sweep mode needed. For example:

SMO0 means the sweep mode is linear sweep.

SMO1 means the sweep mode is log sweep.

(7)SBE: Set the sweep on/off.

Form as: SBEx+ 0x0a

Above "x" means the on/off status of sweep. For example:

SBE0 Set the sweep turned off.

SBE1 Set the sweep turned on.

(8) SXY: Set the control source of sweep.

Form as: SXY x + 0x0a

Above "x" means the control source of sweep. For example:

SXY0 means the control source is time.

SXY1 means the control source is analog signal input from VCO IN terminal.

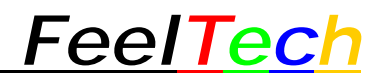

## 5. System Setting command

(1)USN: Save the parameters of current two channels (Frequency, amplitude, offset,

duty cycle, waveform and so on) to a certain position.

Form as: USNxx+ 0x0a

Above "xx" means the saving position. For example:

USN06 means save current parameters to position 6.

USN01 means save current parameters to position 1.

Note: If the position 1 has data saved, the machine will load these data when start-up.

(2)ULN: Load the parameters of current two channels (Frequency, amplitude, offset, duty cycle, waveform and so on) from a certain position.

Form as: ULNxx+ 0x0a

Above "xx" means the position needed to load. For example:

ULN06 means load parameters from position 6.

ULN01 means load parameters from position 1.

Note: If the position 1 has data saved, the machine will load these data when start-up. If the position needed to load doesn't have data saved, the machine will not load. It will maintain current parameters.

(3)USA: Add synchronization mode.

Form as: USAx+ 0x0a

Above "x" means the synchronization object. For example:

USA0 means set the waveform of second channel synchronized with first channel.

USA1 means set the frequency of second channel synchronized with first channel.

USA2 means set the Amplitude of second channel synchronized with first channel.

USA3 means set the offset of second channel synchronized with first channel.

USA4 means set the duty cycle of second channel synchronized with first channel.

Note: Synchronization function is not available in sweep status.

(4)USD: Cancel synchronization mode

Form as: USDx+0x0a

Above "x" means the synchronization object. For example:

USD0 means cancel the waveform of second channel synchronized with first channel.

USD1 means cancel the frequency of second channel synchronized with first channel.

USD2 means cancel the amplitude of second channel synchronized with first channel.

USD3 means cancel the offset of second channel synchronized with first channel.

USD4 means cancel the duty cycle of second channel synchronized with first

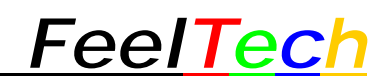

channel.

(5)RSA: Read synchronization information.

Form as: RSAx+ 0x0a

Above "x" means the synchronization object needs to read.

RSA0 means read the waveform synchronization information.

RSA1 means read the frequency synchronization information.

RSA2 means read the amplitude synchronization information.

RSA3 means read the offset synchronization information.

RSA4 means read the duty synchronization information.

If the machine returns 0, it means the object synchronization is disabled.

If the machine returns 255, it means the object synchronization is enabled.

For example: PC sends RSA2+0x0a,

If the machine returns 0, it means the amplitude synchronization is disabled.

If the machine returns 255, it means the amplitude synchronization is disabled.

(5)UBZ: Set the buzzer on/off

Form as: UBZx+0x0a

Above "x" means the on/off status of buzzer. For example:

UBZ0 means turn off the buzzer.

UBZ1 means turn on the buzzer.

## (5)RBZ: Read the buzzer on/off status.

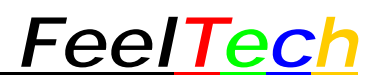

Form as: RBZ+ 0x0a

For example: PC sends RBZ+0x0a,

If the machine returns 0, it means the buzzer is disabled.

If the machine returns 255, it means the buzzer is enabled.

(6) UMS: To set the uplink mode.

Form as: UMSx+0x0a

Above "x" represents the uplink mode. For example:

UMS0 means setting the instrument as master machine.

UMS1 means setting the instrument as slave machine.

(6 RMS: To read the uplink mode.

Form as: RMS+ 0x0a

For example: PC sends  $RMS \! + 0 x 0 a$  ,

If the instrument returns 0, it means it is master machine in uplink.

If the instrument returns 255, it means it is slave machine in uplink.

- (7) UUL: To turn on/off unlink function.
  - Form as: UMLx+ 0x0a

Above "x" represents the on/off status of uplink. For example:

UML0 means turning off the uplink function.

UML1 means turning on the uplink function.

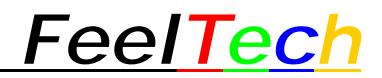

(7) RUL: To read the uplink on/off status.

Form as: RUL+ 0x0a

For example: PC sends RUL+0x0a,

If the instrument returns 0, it means the uplink function is in off status.

If the instrument returns 255, it means the uplink function is in on status.

(8) UID: To read the ID number of the instrument.

PC sends UID + 0x0a,

The instrument returns its ID number.

(9) UMO: To read the model of the instrument.

 $PC\ sends\ UMO+0x0a$  ,

The instrument returns its model.

NOTE: Feeltech reserves the right to modify all protocol without notice Please download latest communication protocol from our website: <u>http://www.feeltech.net/</u>